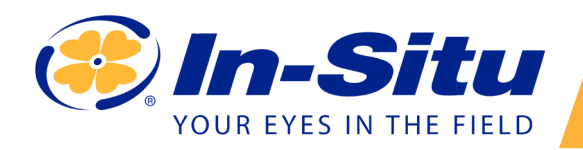

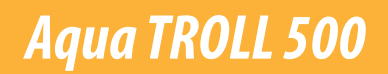

## Manuál - ČJ Verze 1.0 – 2021

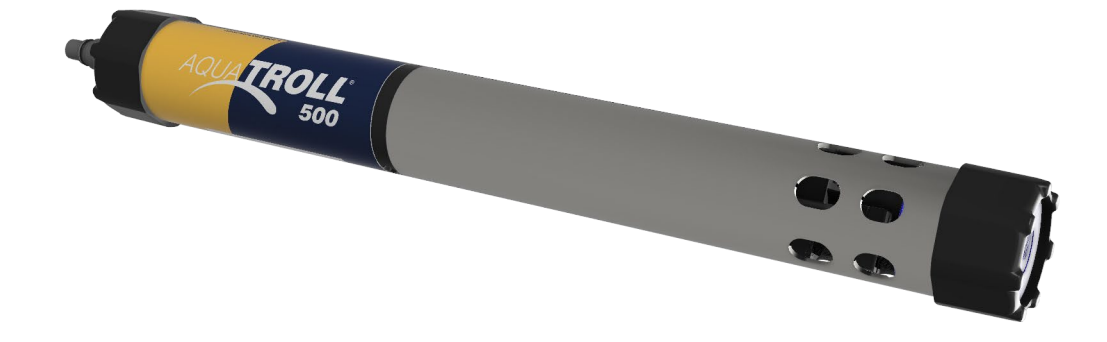

## Obsah

| Popis přístroje2                                 |
|--------------------------------------------------|
| Požadované příslušenství2                        |
| LCD displej2                                     |
| Bodové měření2                                   |
| Instalace stíracího mechanismu a senzorů2        |
| Manipulace s pH a lontově selektivní elektrodou2 |
| Používání RDO a RDO Fast Cap2                    |
| Wireless TROLL Com                               |
| Spárování přístroje s VuSitu Mobile2             |
| Kalibrace senzorů2                               |
| Bodové měření ve VuSitu2                         |
| Připojení k Win-Situ na PC2                      |
| Práce v prostředí Win-Situ2                      |
| Připojení Aqua TROLL 500 k PLC nebo Dataloggeru2 |
| Modbus PLC rozhraní2                             |
| Péče a údržba2                                   |

# Popis přístroje

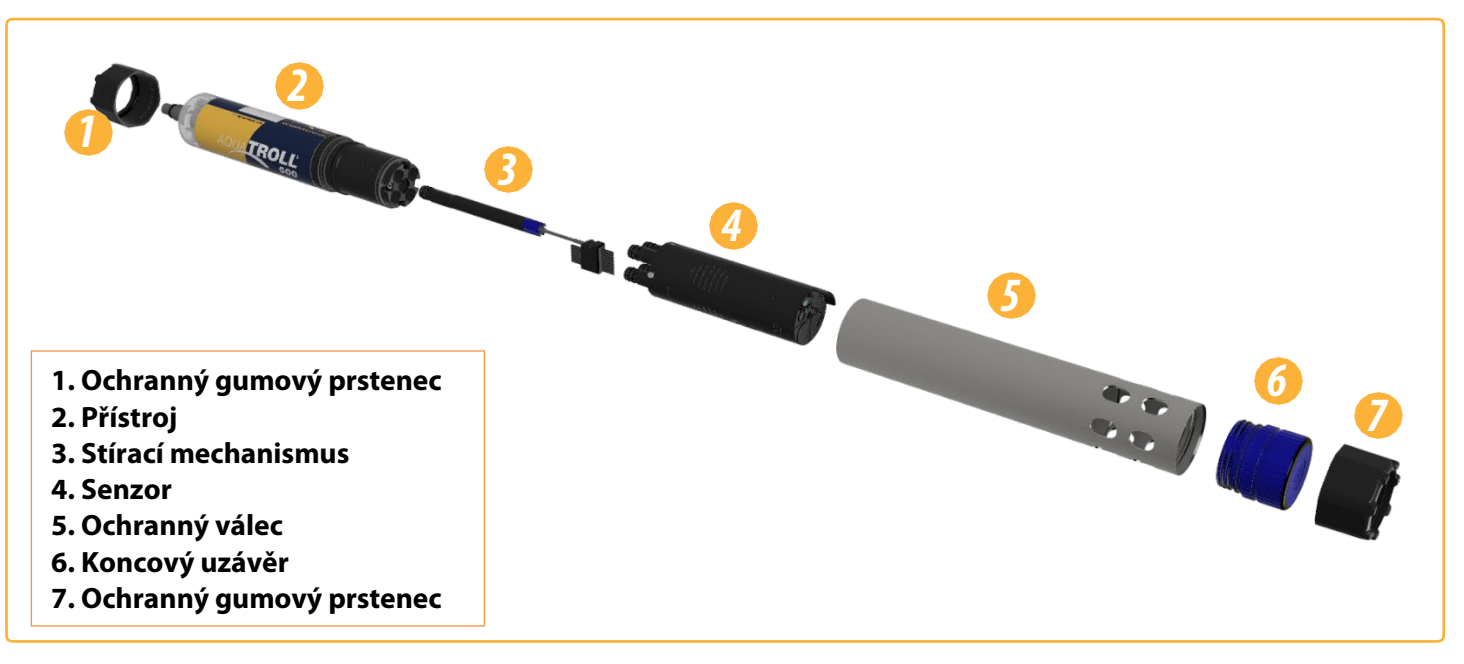

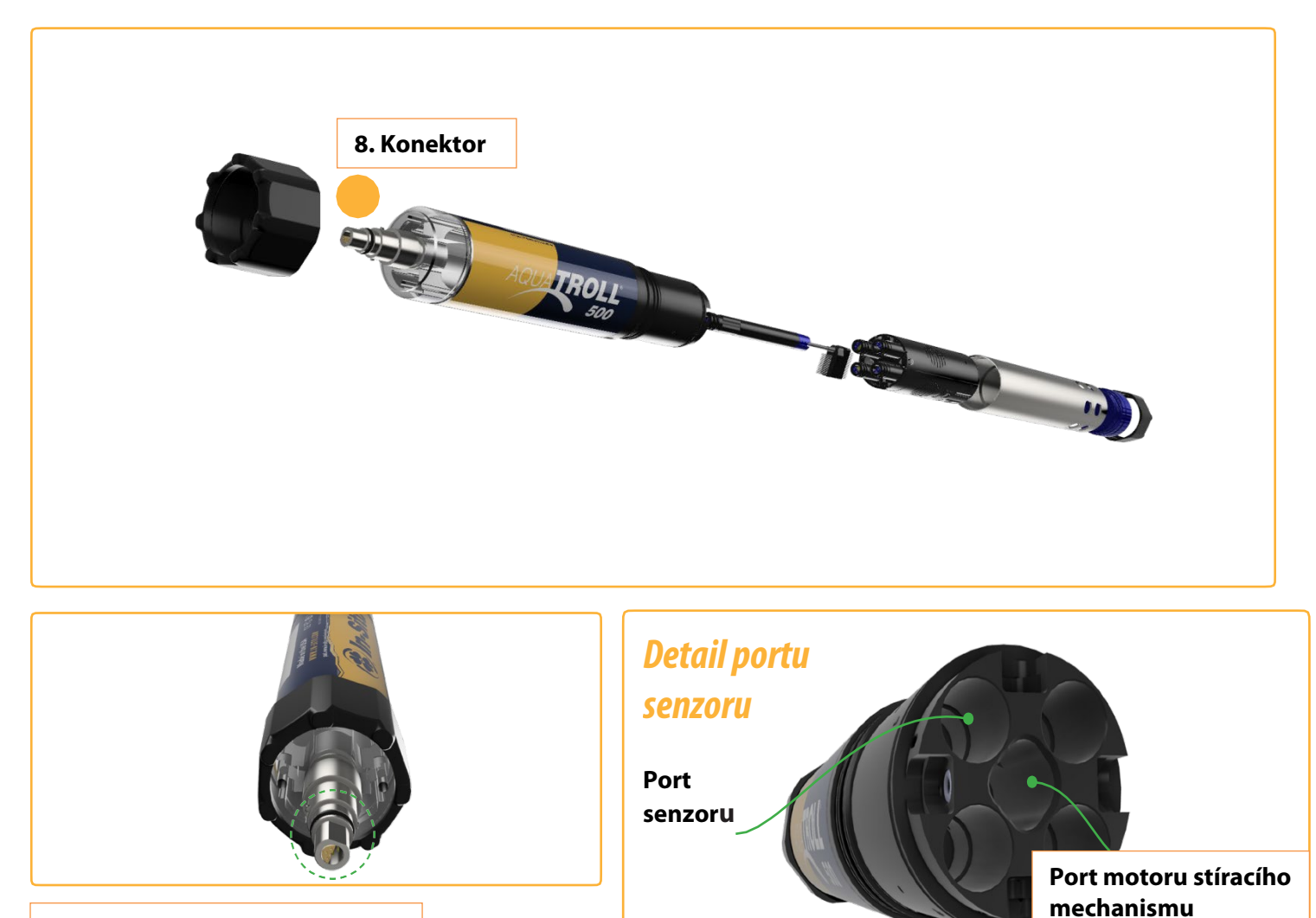

Plochá část konektoru přístroje zapadá do ploché části konektoru kabelu

# Požadované příslušenství

# Komunikační zařízení

Pro kalibraci, konfiguraci a spuštění Aqua TROLL 500 potřebujete komunikační zařízení.

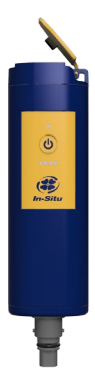

## Wireless TROLL Com

Zajišťuje zdroj energie pro Aqua TROLL 500.

Konfiguruje a spouští přístroj pomocí Bluetooth.

Připojuje Aqua TROLL 500 k PC pomocí USB nebo Bluetooth.

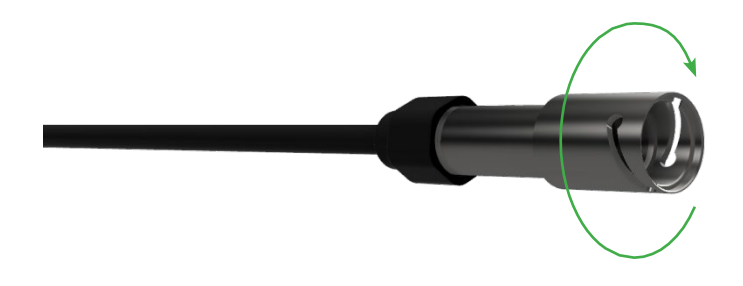

## Odolný kabel s otočným zámkem

Připojuje Aqua TROLL 500 k Wireless TROLL Com, nebo USB TROLL Com.

S kapilárou, nebo bez.

# Kabel

Senzory

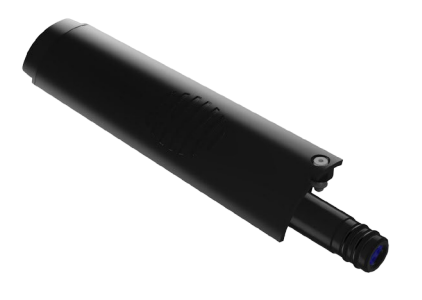

### Dostupné senzory

- 1. Teplota
- 2. Vodivost/teplota
- 3. pH/ORP
- 4. 4.RDO
- 5. Turbidita
- 6. Amoniak
- 7. Chloridy
- 8. Nitráty
- 9. Chlorofil a
- 10. BGA-PC
- 11. BGA-PE
- 12. Rhodamin WT

# Software

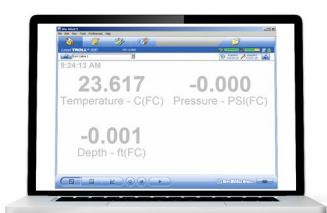

Win-Situ 5 Software pro PC

Kalibruje, konfiguruje a načítá Aqua TROLL 500, z PC.

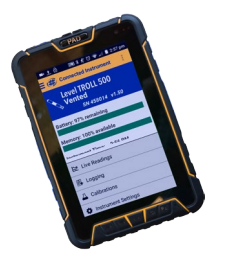

## VuSitu Mobilní aplikace

Kalibruje, konfiguruje a spouští Aqua TROLL 500 z Bluetooth zařízení.

# Telemetrie

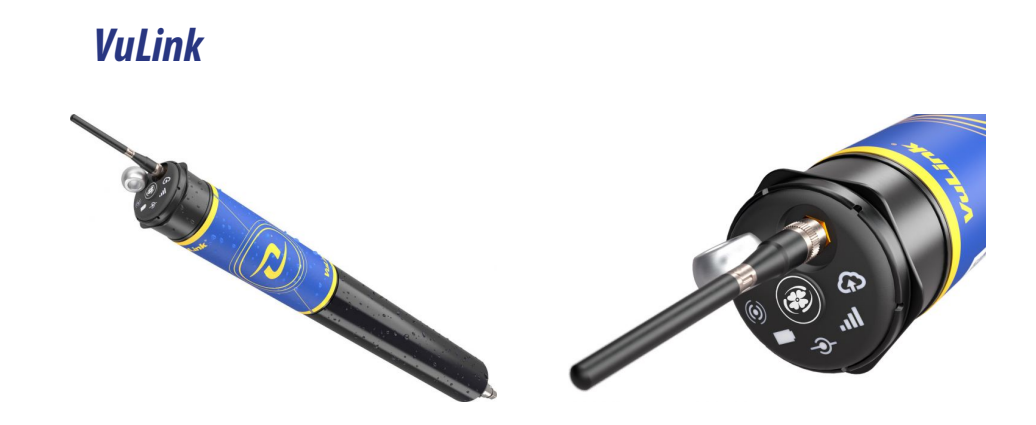

- Nový datalogger s dálkovým přenosem dat, kombinovaný modem 4G LTE a IoT, v nabídce i satelitní verze pro území bez pokrytí signálem
- Určeno pro instalaci přímo do vrtu průměr 48 mm, možnost použít skrytou anti-vandal anténu
- Přímé připojení multiparametrických sond a hladinoměrů, automatická detekce senzoru stisknutím jednoho tlačítka
- Vestavěný barometrický senzor s přesností +/- 1 hPa umožňuje připojení senzorů s přímou i nepřímou kompenzací tlaku
- Přenos dat dle potřeb uživatele, na server, email nebo do HydroVue Data Service uživatelsky přívětivá webová aplikace
- Notifikace označují stav baterie, připojení přístroje, síťové připojení a připojení HydroVu přímo na těle přístroje
- Dvakrát až pětkrát delší výdrž baterie než u podobných zařízení (splňuje požadavky nízko odběrových zařízení LPWAN)

# Rozměry přístroje

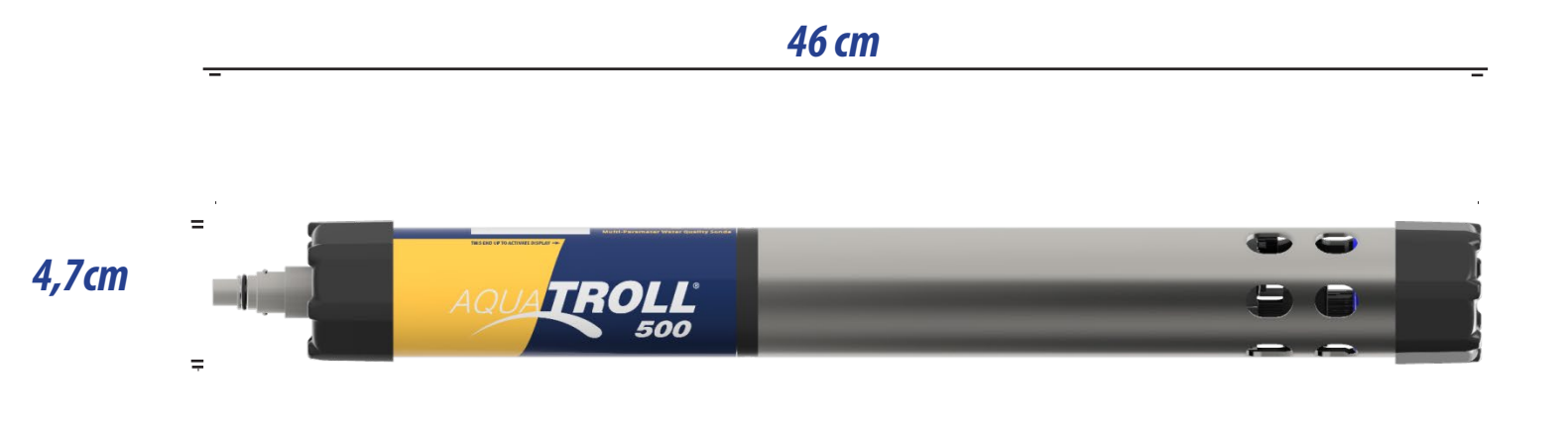

41,5 cm

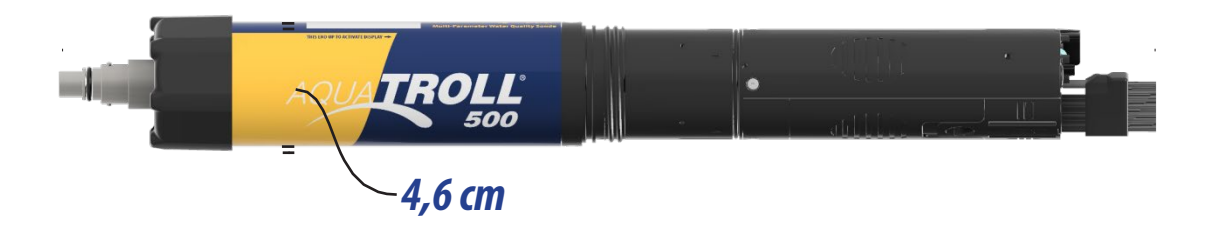

# LCD displej

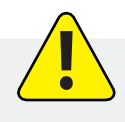

Zjistěte stav přístroje a nastavení přístroje pomocí LCD displeje. Sonda musí být připojena k Wireless TROLL Com nebo jinému zdroji energie.

## Přístup k LCD Menu

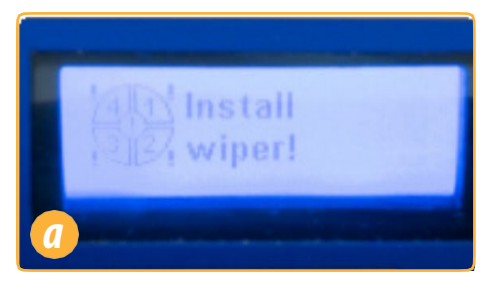

Aktivací LCD displeje se zobrazí stav senzorů.

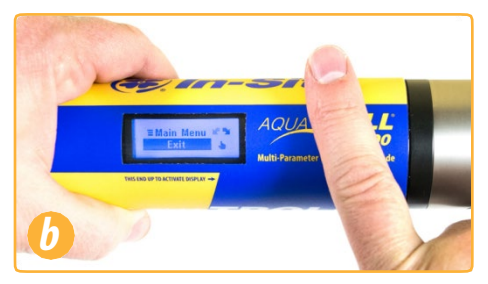

Držte přístroj horizontálně a pomalu poklepejte 3-4 krát na logo Aqua TROLL 500 pro hlavní menu.

Exit

Bluetooth

123

Д

Multi

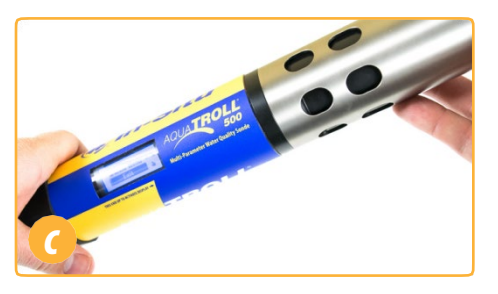

Nakloňte přístroj vlevo nebo vpravo k procházení menu.

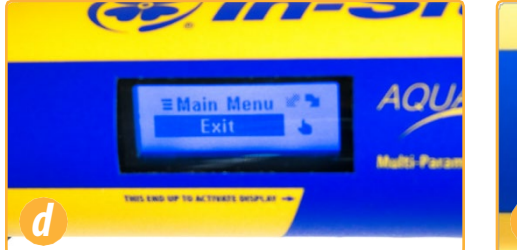

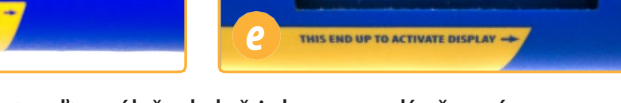

Jedním klepnutím potvrďte výběr, když jeho pozadí zčerná.

| Možné stavy portů               |                              |                                                                                            |
|---------------------------------|------------------------------|--------------------------------------------------------------------------------------------|
|                                 | Senzory instalovány          |                                                                                            |
|                                 | Záslepka portu instalována   |                                                                                            |
| 4 1<br>3 2                      | Chyba senzoru/portu          |                                                                                            |
| Možné stavy zdroj energie       |                              | •                                                                                          |
| 9.0v                            | Úroveň zdroje je v normálu   |                                                                                            |
| 8.2v<br>!                       | Úroveň zdroje není v normálu |                                                                                            |
| Možné stavy připojení           |                              |                                                                                            |
| *                               | Připojení pomocí Bluetooth   | Je možné aktivovat Bluetooth<br>komunikaci přímo v sondě<br>pomocí volby Bluetooth v menu. |
| - <b>@</b> -                    | Připojení kabelem            |                                                                                            |
| Zprávy o chybách                |                              |                                                                                            |
| 4 Install All<br>3 2/1 Sensors! | Port není obsazen            |                                                                                            |
| RDO Cap<br>expired!             | RDO hlavice po expiraci      |                                                                                            |

## **Bodové měření**

Změřte aktuální hodnoty pomocí Aqua TROLL 500, kabelu, Wireless TROLL Com a Bluetooth zařízení.

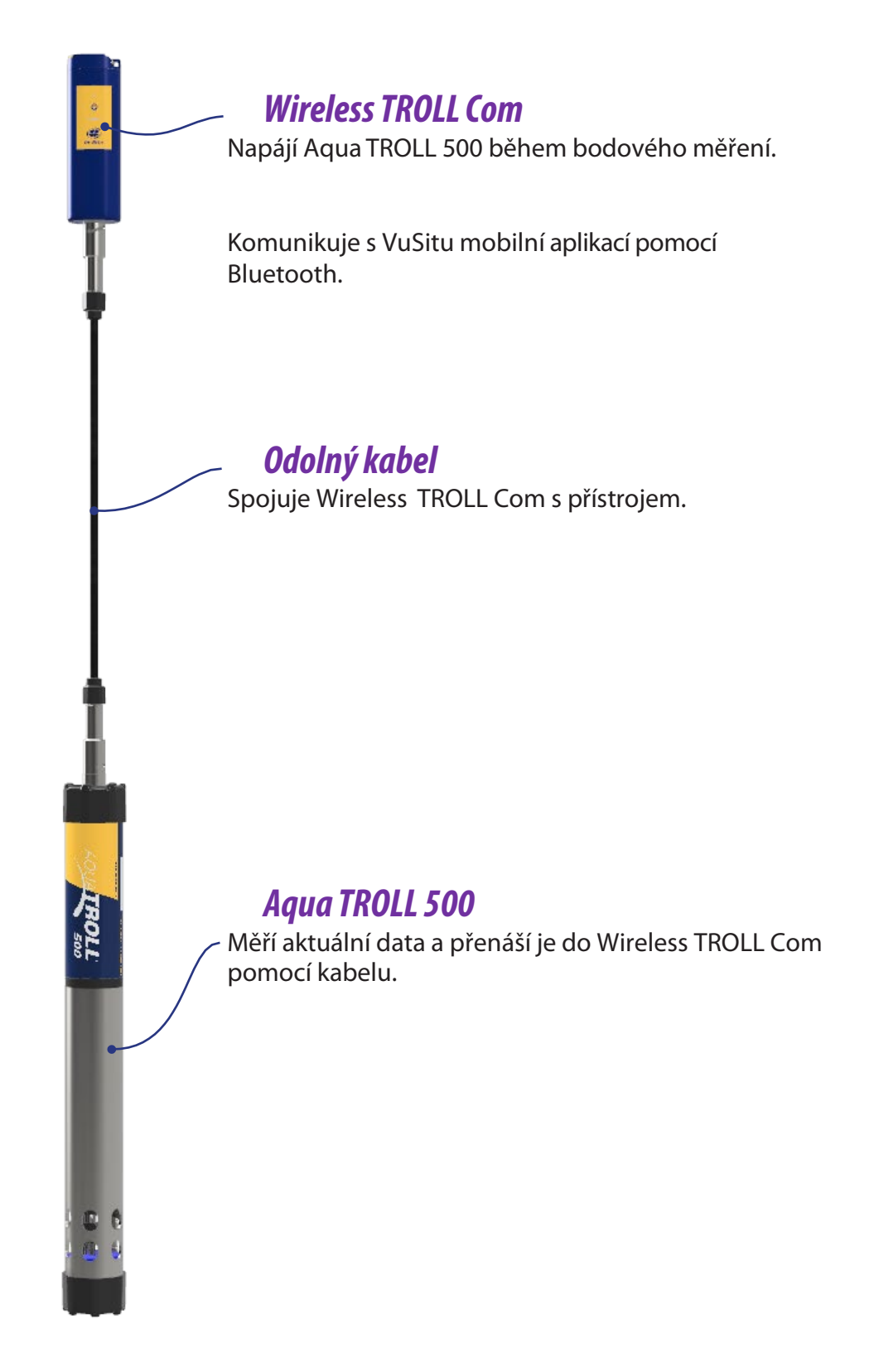

## **Bodové měření**

Pro bodové měření umístěte Aqua TROLL 500 do požadovaného média a postupujte podle níže uvedených kroků.

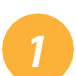

### Vyjměte přístroj z obalu.

Vyjměte sondu, senzory a materiál na údržbu z krabice.

## Nainstalujte RDO hlavici a pH/ORP senzor.

- a. Pokud váš přístroj obsahuje pH/ORP senzor, je třeba ho nainstalovat před kalibrací a měřením.
- b. Instalujte RDO hlavici na RDO senzor.

3

### Stáhněte a instalujte software.

- a. Uživatelé PC, navštivte www.in-situ.com
- b. Do mobilních zařízení využijte Appstore či play.google.com

## *4 Připojte přístroj k TROLL Com.*

- a. Připojte kabel k Wireless TROLL Com a Aqua TROLL 500.
- b. Stiskněte tlačítko power na Wireless TROLL Com a spárujte s VuSitu mobilní aplikací.
- 5

### Nakalibrujte.

Proveďte jedno nebo multi bodovou kalibraci.

### 6 Nakonfigurujte přístroj a provedte měření.

- a. Vytvořte lokalitu ve VuSitu.
- b. Proveďte měření pomocí VuSitu Snapshot nebo v Live Readings mode.
- c. Uložte je a sdílejte přes email, SMS nebo cloudové úložiště.

# Instalace stíracího mechanismu a senzorů

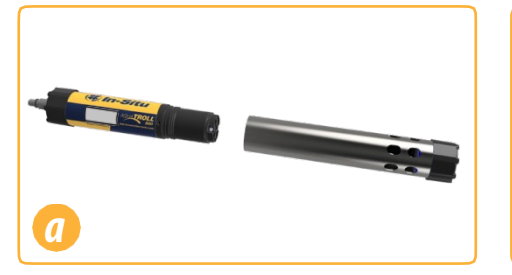

Sejměte ochranný válec.

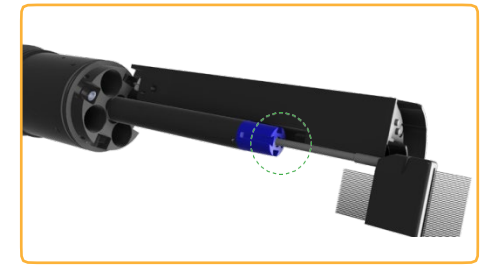

Srovnejte senzor s drážkou stíracího mechanismu.

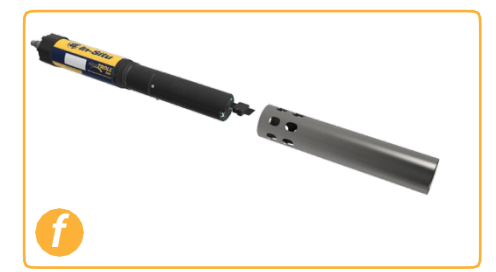

Otočte ochranný válec a umístěte děrováním blízko středu přístroje pro kalibraci.

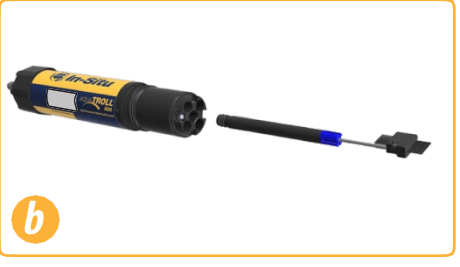

Instalujte stírací mechanismus.

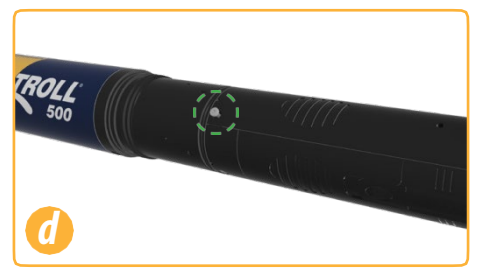

Utáhněte závit na konci každého senzoru.

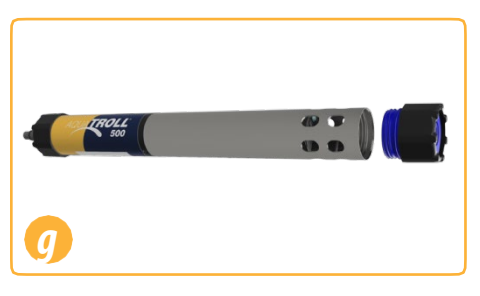

Otočte omezovač a před měřením nasaďte koncový uzávěr.

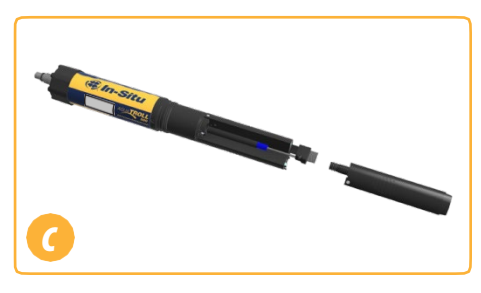

Instalujte senzory v jakémkoliv pořadí.

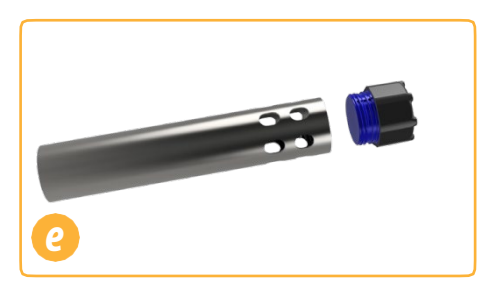

Odšroubujte koncový uzávěr ochranného válce.

# Manipulace s pH a lontově selektivní elektrodou

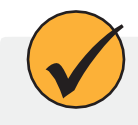

Kolem přechodového elementu amoniakového, chloridového, dusičnanového a pH senzoru se může usazovat sůl. Pro odstranění opláchněte destilovanou vodou.

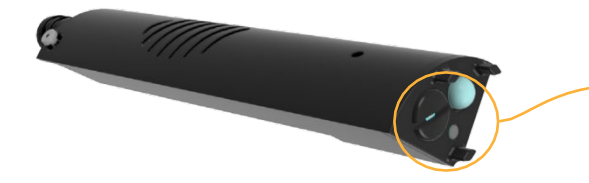

Potenciální usazenina soli. Pokud je to nutné, opláchněte destilovanou vodou.

Než poprvé použijete **ISE senzory**, vyměňte referenční roztok. Senzory nechte namočené v kalibračním roztoku 4-24 hodin před měřením. Pro pH sensory není tento krok potřeba.

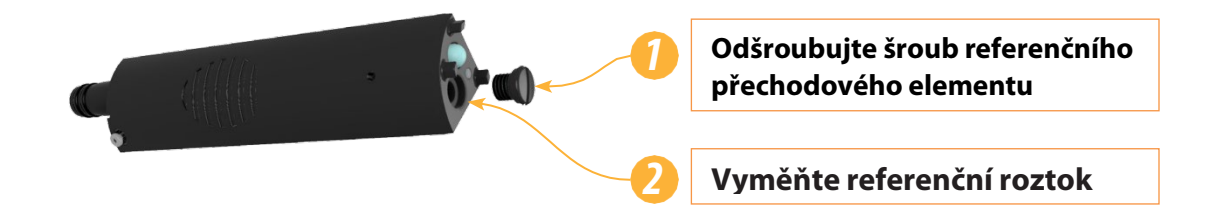

## Používání RDO a RDO Fast Cap

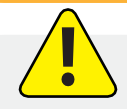

Stírací mechanismus může výrazně snížit životnost RDO Fast Cap. Opotřebení se bude lišit dle aplikace. Před použitím ověřte funkci senzoru a pokud je poškozen, RDO Fast Cap vyměňte.

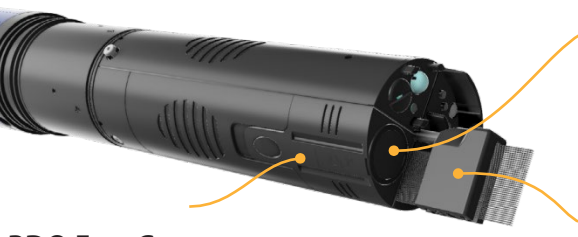

 Před použitím zkontrolujte fólii. Pokud je poškozena vyměňte uzávěr.

RDO Fast Cap

Stírací mechanismus

# **Wireless TROLL Com**

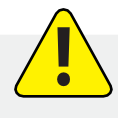

Pro kalibraci přístroje, konfiguraci nebo přímé načítání musíte připojit Aqua TROLL 500 k bezdrátovému Wireless TROLL Com.

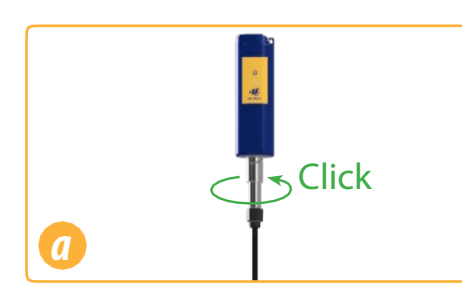

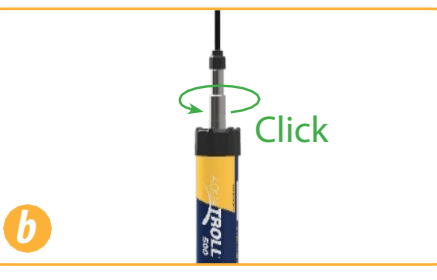

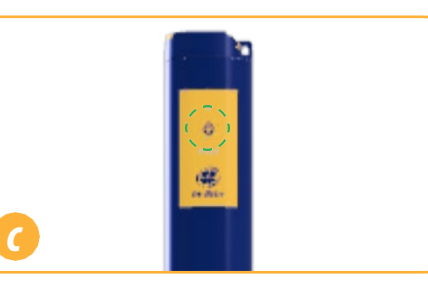

Připojte kabel k bezdrátovému Wireless TROLL Com.

Připojte opačný konec kabelu k Aqua TROLL 500.

Stiskněte tlačítko power.

Stáhněte a instalujte VuSitu mobilní aplikaci z Google Play store nebo App Store.

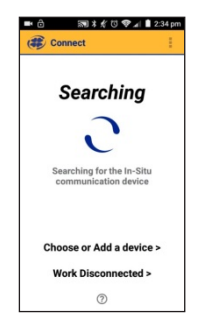

Zapněte Wireless TROLL Com a otevřete VueSitu mobilní aplikaci.

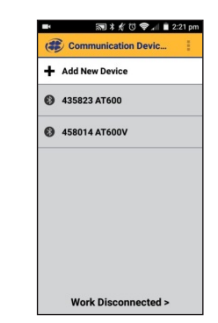

Při prvním připojení vyberte **Add New Device.** 

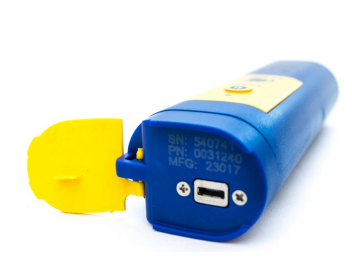

Najděte sériové číslo pod žlutou krytkou na Wireless TROLL Com.

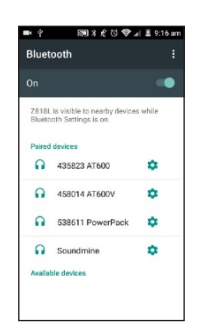

V Bluetooth nastavení, zvolte sériové č. Wireless TROLL COM.

Vyberte Choose or Add a Device.

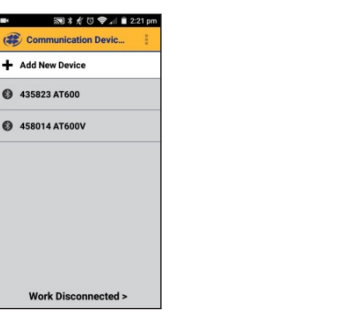

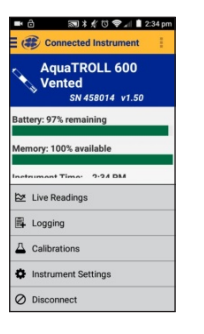

Zvolte tlačítko back pro zobrazení připojených zařízení.

Zvolte tlačítko back a na sériové číslo v seznamu.

# **Ovládání VuSitu**

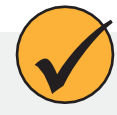

Po spárování Wireless TROLL Com s VuSitu, aplikace zobrazí vždy po spuštění seznam všech připojených zařízení. Na tomto displeji se můžete dostat ke všem prvkům aplikace.

## Displej připojeného přístroje

| Přístupové menu.                     |                                       | 4:27 PM | Přístup k<br>nápovědě.                    |
|--------------------------------------|---------------------------------------|---------|-------------------------------------------|
|                                      | Aqua TROLL 500<br>SN 50002 v0.13 🛱    |         |                                           |
|                                      | Battery: 84% remaining                |         |                                           |
|                                      | Instrument Time: 4:27 PM<br>1/15/2018 |         |                                           |
|                                      |                                       |         |                                           |
|                                      |                                       |         |                                           |
|                                      |                                       |         |                                           |
| Provedení bodového                   |                                       |         |                                           |
| měření, nebo<br>kontinuálního měření | ▶ 🖄 Live Readings                     |         | Kalibrace                                 |
| v intervalu 2s.                      | ▲ Calibrations                        | <       | senzorů.                                  |
| Odpoiení                             | Instrument Settings                   | <       | Přístup k nastavení<br>času a telemetrie. |
| přístroje.                           | > Ø Disconnect                        |         |                                           |
|                                      |                                       |         |                                           |

## Výběr dlouhým stisknutím a posunutím

### Dlouhý stisk

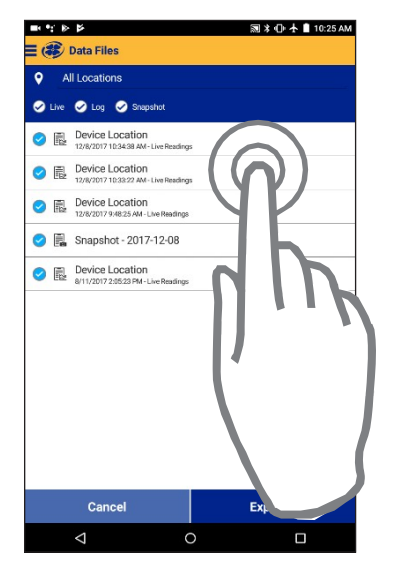

Stiskněte a podržte položku v seznamu.

Nyní můžete vybrat dvě nebo více položek.

#### Posun doleva

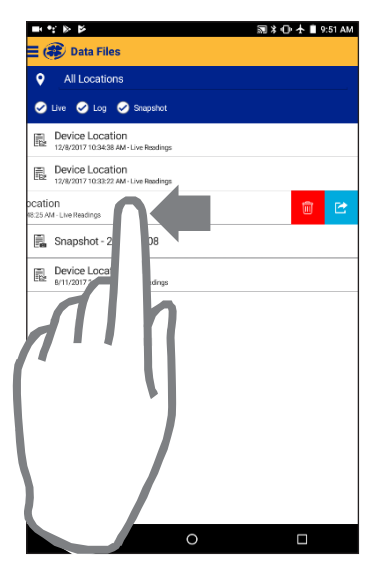

Stiskněte položku a posuňte doleva – zobrazí se volby pro smazání a sdílení.

### Posun doprava

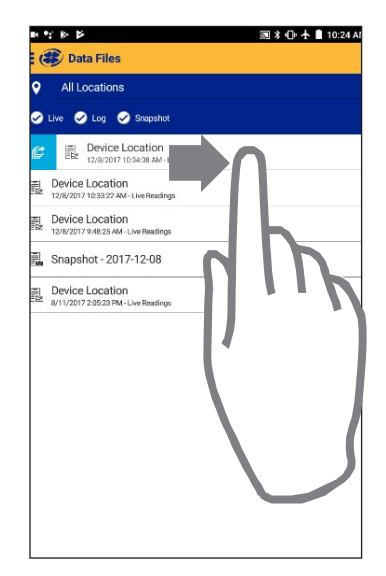

Stiskněte jakoukoliv položku seznamu a posuňte doprava pro zobrazení ikony sdílení.

# Kalibrace senzorů

### Kalibrace roztokem

Použijte postup kalibrace, který je popsaný níže pro kalibraci všech senzorů (kromě RDO). Ke kalibraci budete potřebovat následující vybavení:

- Kalibrační roztok, nebo více roztoků pro vícebodovou kalibraci
- Bezdrátový Wireless TROLL Com přopojený k Aqua TROLL 500
- Bluetooth zařízení (tablet, mobilní telefon s Android/iOS)

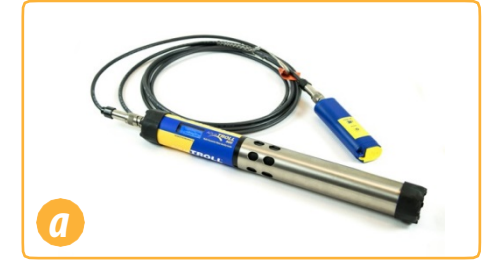

Připojte sondu k Wireless TROLL Com a spárujte s VuSitu.

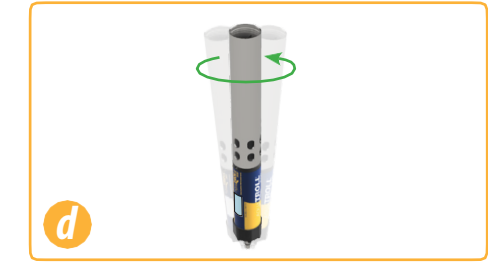

Jemným kruhovým pohybem zahýbejte sondou pro vypláchnutí vnitřku ochranného válce a senzorů.

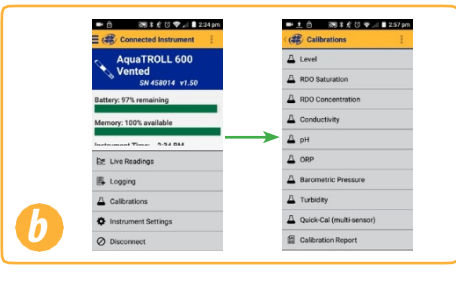

V menu VuSitu vyberte volbu Calibrations a zvolte senzor ke kalibraci.

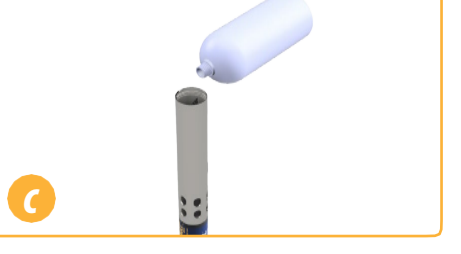

Sejměte koncový uzávěr a nalijte 10-20 ml destilované vody do ochranného válce.

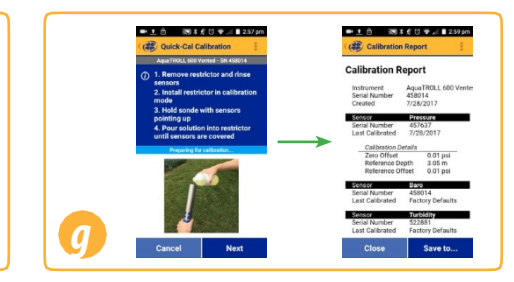

Postupujte podle instrukcí na displeji.

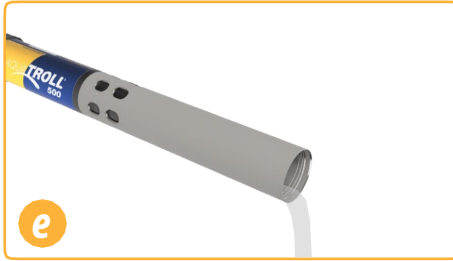

Vylejte destilovanou vodu a opakujte vypláchnutí ještě dvakrát s 10-20 ml kalibračního roztoku.

## RDO kalibrace 100 % saturaci: Vodou nasycený vzduch.

Pro kalibraci senzoru Aqua TROLL 500 RDO postupujte dle níže uvedeného návodu, nebo dle alternativního postupu v následující sekci.

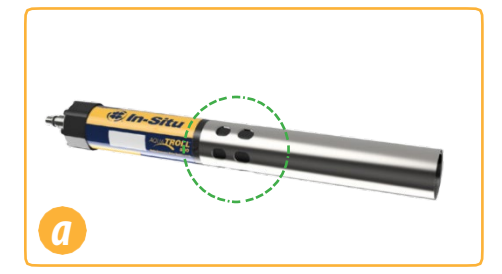

Umístěte ochranný válec na přístroj do kalibrační pozice (otvory ke středu přístroje).

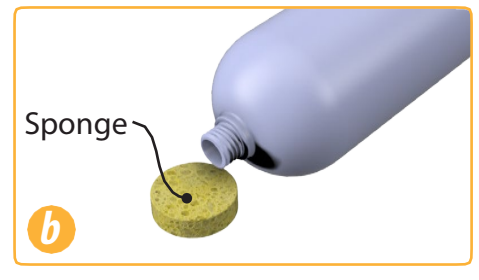

🔊 🕏 🚀 🛈 🛜 📶 🗎 2:57 pr

Namočte malou houbičku vodou.

Calibrations

DO Saturation

🕶 土 🙃

Level

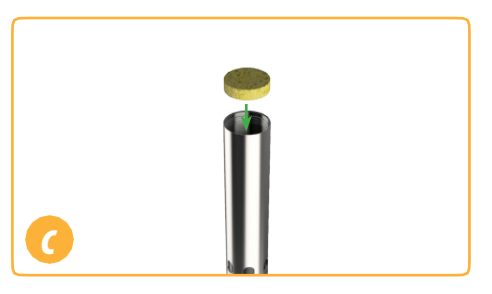

Vložte houbičku do ochranného válce.

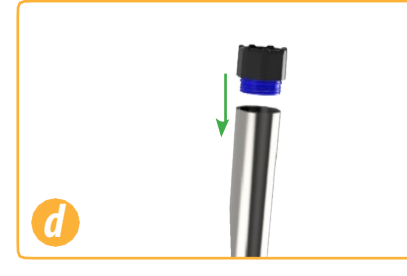

Zašroubujte koncový uzávěr a nechte houbičku v ochranném válci pět minut.

## RDO kalibrace na 100 % saturaci: Saturace pomocí vzduchového čerpadla

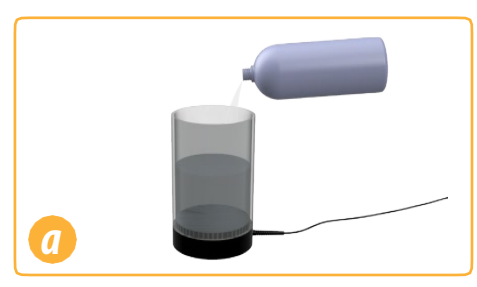

Naplňte nádržku vzduchového čerpadla do tří čtvrtin pitnou vodou.

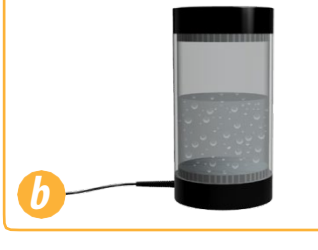

Zapněte vzduchové čerpadlo a nechte 5-10minut saturovat.

|   | ■± 合 回注意 ▼ ■ 2.57 pm       |
|---|----------------------------|
|   | Calibrations               |
|   | 🛆 Level                    |
|   | A RDO Saturation           |
|   | A RDO Concentration        |
|   | A Conductivity             |
|   | Д рн                       |
|   | A ORP                      |
|   | A Barometric Pressure      |
| _ | A Turbidity                |
|   | A Quick-Cal (multi-sensor) |
| e | Calibration Report         |

Spusťte VuSitu a zvolte Calibrations > RDO Saturation.

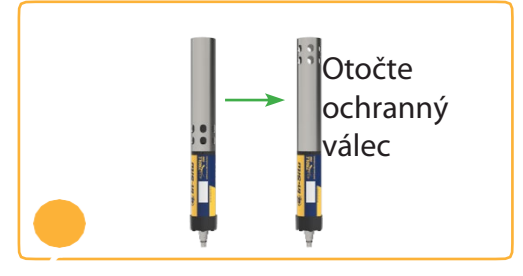

Umístěte ochranný válec na sondu do měřící pozice (otvory na kraji přístroje).

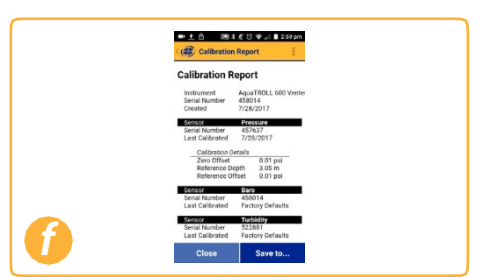

Pro dokončení kalibrace postupujte dle instrukcí na displeji.

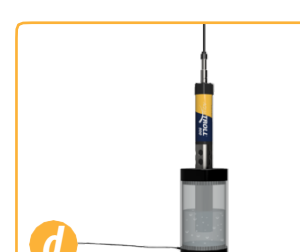

Umístěte sondu do nádržky vzduchového čerpadla.

Pro dokončení kalibrace postupujte podle instrukcí na displeji.

### **RDO** Nastavení salinity

Aqua TROLL 500 je vybaven automatickou kompenzací salinity. Tento program vyžaduje elektrodu vodivosti a RDO elektrodu. Když jsou obě elektrody nainstalovány, sonda provede kompenzaci salinity dle přednastavení. Pro změnu kompenzačních hodnot postupujte následovně:

| Connected Instrume   | nt :            |
|----------------------|-----------------|
| Connected Instrument | DLL 400         |
| ≥ Live Readings      | V1.26 <b>19</b> |
| Data Files           |                 |
| Q Locations          |                 |
| Low-Flow Testing     |                 |
|                      |                 |
|                      |                 |
|                      |                 |
|                      |                 |
|                      |                 |
|                      |                 |
|                      |                 |
|                      |                 |
|                      |                 |

|                                                                                | Aqua TROLL 400<br>SN 340676 v1.26 🛱 |  |
|--------------------------------------------------------------------------------|-------------------------------------|--|
| Battery: 82% rema                                                              | ining                               |  |
| Instrument Time:                                                               | 10:24 PM<br>3/14/2019               |  |
|                                                                                |                                     |  |
|                                                                                |                                     |  |
|                                                                                |                                     |  |
|                                                                                |                                     |  |
|                                                                                |                                     |  |
| 🗠 Live Readings                                                                | 4                                   |  |
| Live Readings                                                                  | 1                                   |  |
| <ul> <li>Live Readings</li> <li>Calibrations</li> <li>Instrument Se</li> </ul> | i<br>sttings                        |  |

| ¢ | Instrument Clock             |  |
|---|------------------------------|--|
| ¢ | Salinity Setting             |  |
| ¢ | Specific Gravity Setting     |  |
| ¢ | Total Dissolved Solids       |  |
| ¢ | Level Mode                   |  |
| ¢ | Communication Settings       |  |
| ¢ | SDI-12 Settings              |  |
| ¢ | Instrument Firmware          |  |
| ¢ | Restore Factory Settings     |  |
| ð | Restore Calibration Defaults |  |

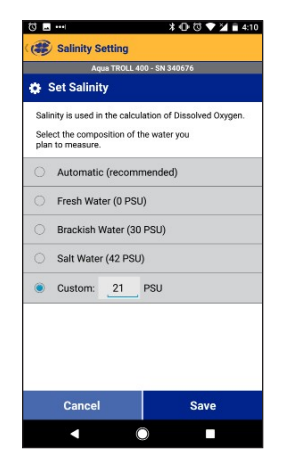

Z hlavního menu VuSitu, vyberte **Connected Instrument**.

Zvolte **Instrument Settings** z menu v dolní části displeje.

Z menu Instrument Settings zvolte **Salinity Setting**.

Nastavte kompenzaci salinity a stiskněte **Save**.

# Bodové měření ve VuSitu

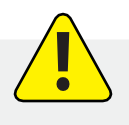

Pro bodové měření s Aqua TROLL 500 a VuSitu, musí být sonda připojena k Wireless TROLL Com.

■ <u>†</u> ⊮

9

0

0

0

0

( E Live Readings

Kontinuální záznam

B

9 X 🕞 🕈 📲 9:47 AN

=

-

-

22.31 °C

852.77 mbar

Depth 1.09 ft

S Temperature 23.40 °C

## Bodové měření

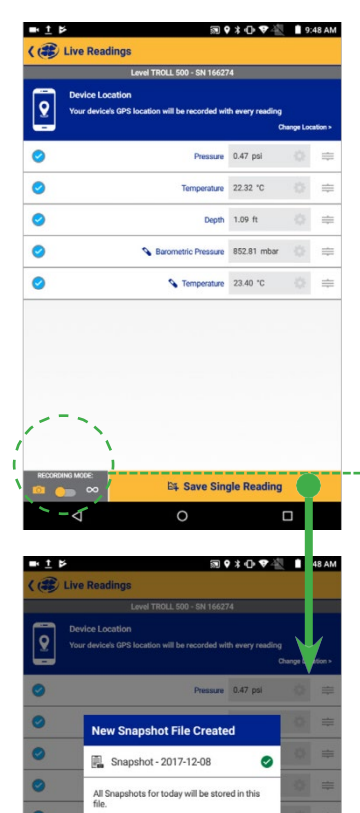

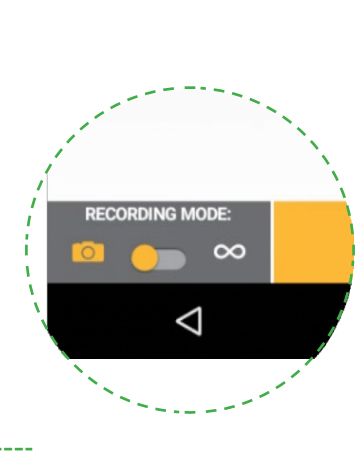

Provede jedno měření a uloží jej do Snapshot souboru.

#### E4 Start Recording 0 ■ <u>†</u> ♥ Þ जिरे•ि च 🐴 🛿 10 4 AM ( E Live Readings $\odot$ rature 22.49 °C $\odot$ Depth 1.09 ft -0 Sarometric Pressure 852.72 mbar - $\odot$ S Temperature 22.89 °C -

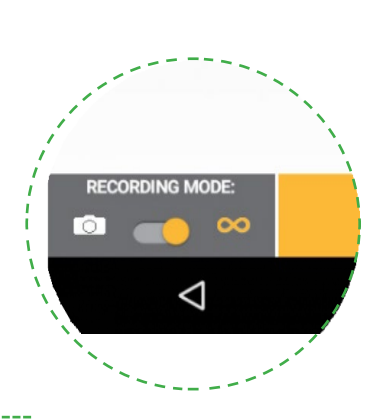

Měření se provádí v dvousekundových intervalech.

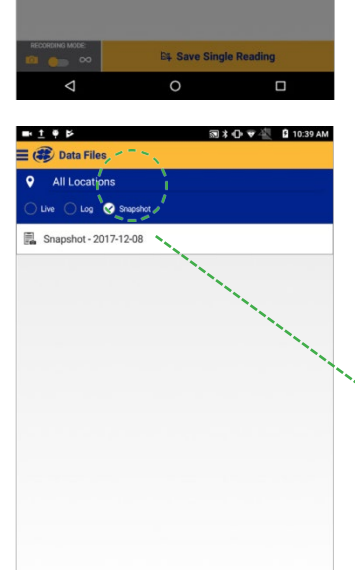

Close

Vyhledejte Snapshot soubor z Menu > Data files. Zkontrolujte volbu Snapshot.

A CONTRACT OF A CONTRACT OF A CONTRACT.

🕗 Snapshot

7-12-08

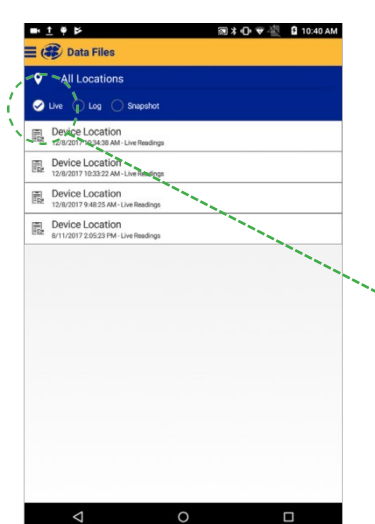

0

Vyhledejte soubor z Menu >Data Files. Zkontrolujte volbu Live.

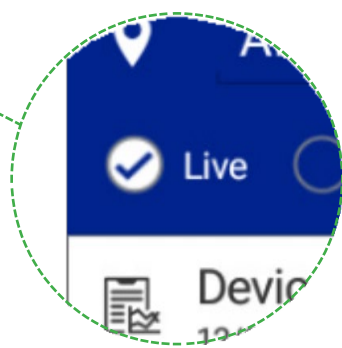

## **Export Dat**

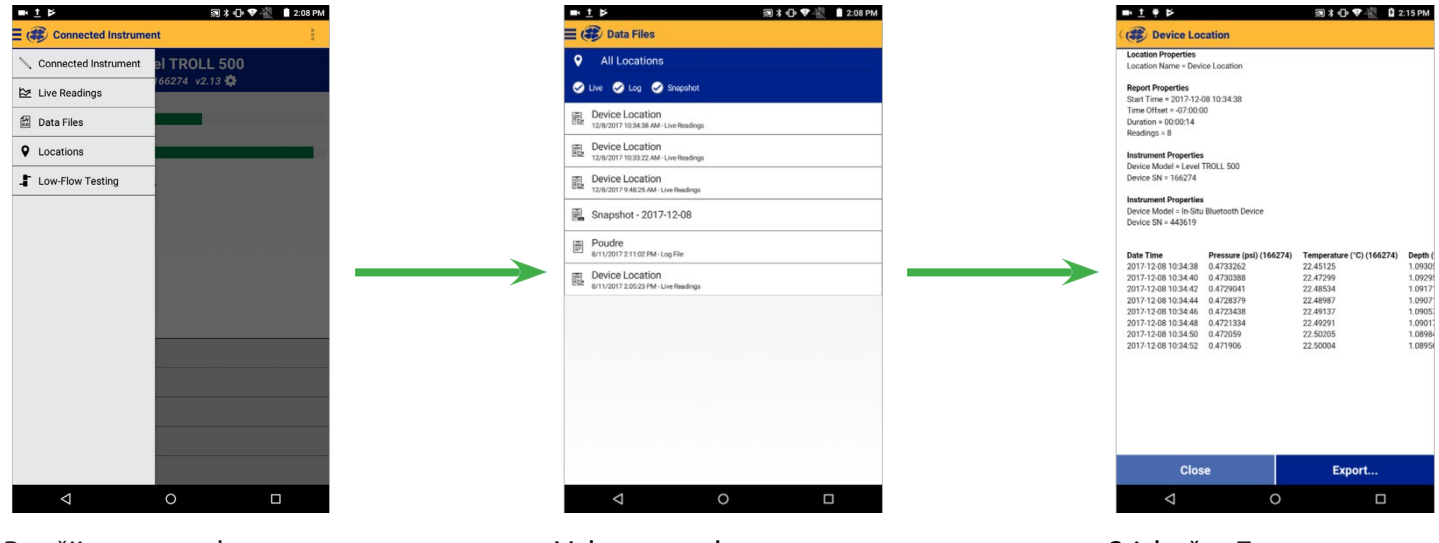

Použijte menu vlevo nahoře pro zobrazení dat. Vyberte soubor pro náhled a export. Stiskněte **Export** a zvolte možnost sdílení.

## Zobrazení dat

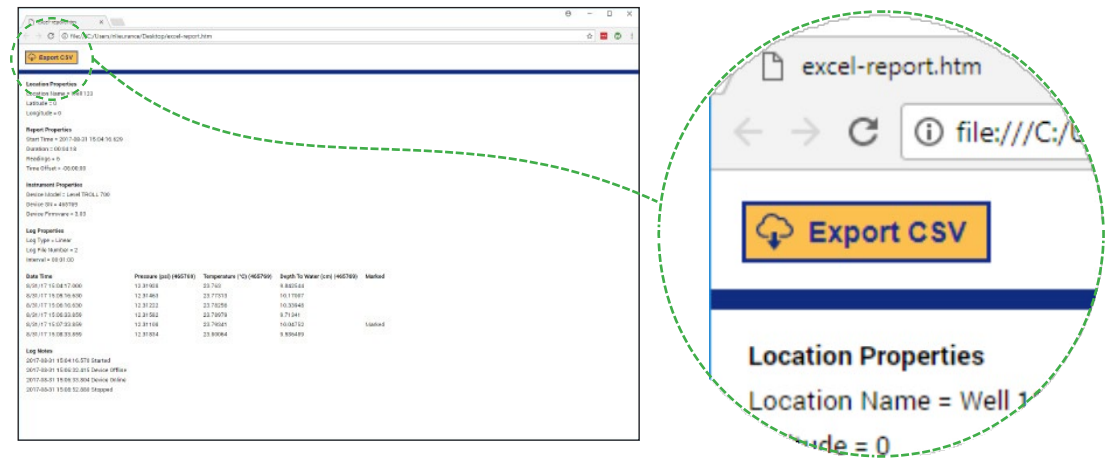

Otevřte datový soubor VuSitu v jakémkoliv prohlížeči. Stiskněte tlačítko v levém horním rohu pro vytvoření CSV.

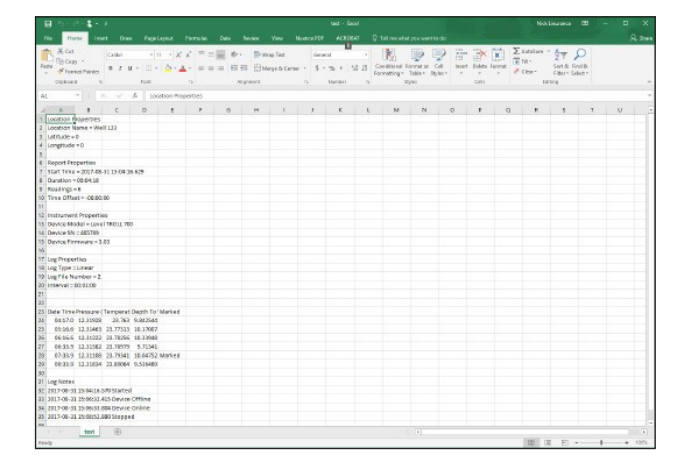

# Připojení k Win-Situ na PC

## Připojení k Win-Situ pomocí USB

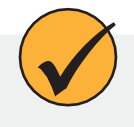

Nainstalujte Win-Situ. Wireless TROLL Com musí být připojen k sondě a zapnut.

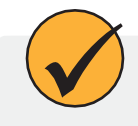

Můžete připojit Wireless TROLL Com k PC přiloženým USB kabelem. Připojte kabel do portu ve Wireless TROLL Com a USB portu ve vašem PC.

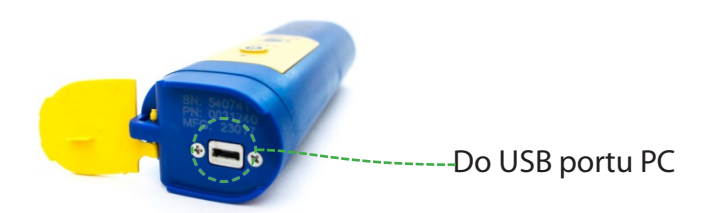

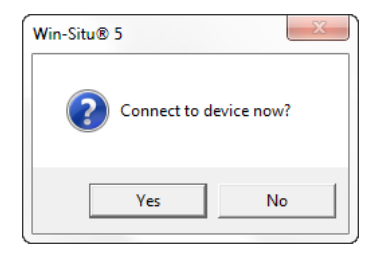

Otevřte Win-Situ. Vyberte **No,** když se vás SW zeptá Connect now. V liště hlavního menu klikněte na Preferences > Com Settings a vyberte správný COM port. Zaškrtněte volbu Serial Communications.

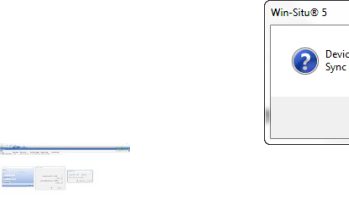

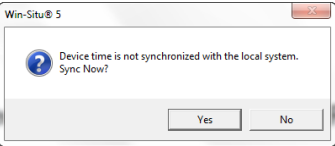

Klikněte na žluté tlačítko Connect v pravém dolním rohu obrazovky. Klikněte na Yes, pokud jste vyzváni k synchronizaci času s operačním systémem.

# Práce v prostředí Win-Situ

Záložka Home

### 9:55:07 AM 22.976 0.474 Zobrazení datových Temperature - C Pressure - PSI Zobrazit seznam souborů lokalit 1.095 Depth - ft Zobrazení aktuálních hodnot Záznam aktuálních hodnot Tabulkové Graf Uložení aktuálních zobrazení hodnot

## Záložka senzoru

|                    | The single 5                                                                                                    | - o x                         |
|--------------------|----------------------------------------------------------------------------------------------------|-------------------------------|
|                    | Ta Izi Yoo Tak Patrana Haji                                                                                                    |                               |
|                    |                                                                                                    |                               |
|                    | Love TROLE \$300 Sh Sulla                                                                                                    |                               |
| Gentla             | Seal and a seal and a sea and a seal and a seal and a sea | C STATE AN A STATE AN A STATE |
| Barre              | Presweb/tere 33 P38 ( 1902PM 0/21X00 2 87113 PM 9/21/2317 4 09 89 PH                                                                                                    |                               |
|                    |                                                                                                    |                               |
|                    |                                                                                                    |                               |
|                    |                                                                                                    |                               |
|                    |                                                                                                    |                               |
| Nastavoní          |                                                                                                    |                               |
| INASLAVEIII        |                                                                                                    |                               |
| senzoru (Dvoiklik) |                                                                                                    |                               |
| senzora (brojnini, |                                                                                                    |                               |
|                    |                                                                                                    |                               |
|                    |                                                                                                    |                               |
|                    |                                                                                                    |                               |
|                    |                                                                                                    |                               |
|                    |                                                                                                    |                               |
|                    |                                                                                                    |                               |
|                    |                                                                                                    |                               |
|                    |                                                                                                    |                               |
|                    |                                                                                                    |                               |
|                    |                                                                                                    |                               |
|                    |                                                                                                    |                               |
|                    |                                                                                                    |                               |
|                    |                                                                                                    |                               |
|                    |                                                                                                    |                               |
|                    |                                                                                                    |                               |
|                    |                                                                                                    | Color Therein Land            |
| 425                |                                                                                                    | gan-saume.                    |
|                    |                                                                                                    |                               |
|                    |                                                                                                    |                               |
|                    |                                                                                                    |                               |
|                    |                                                                                                    |                               |
|                    |                                                                                                    |                               |
| Kalibraco conzoru  |                                                                                                    |                               |
| Raliblace Selizoru |                                                                                                    |                               |
|                    | 3                                                                                                    |                               |
|                    |                                                                                                    |                               |
|                    |                                                                                                    |                               |
|                    |                                                                                                    |                               |
|                    | Nastavení                                                                                                    |                               |
|                    |                                                                                                    |                               |
|                    | senzoru                                                                                                    |                               |
|                    |                                                                                                    |                               |

## Záložka nastavení přístroje

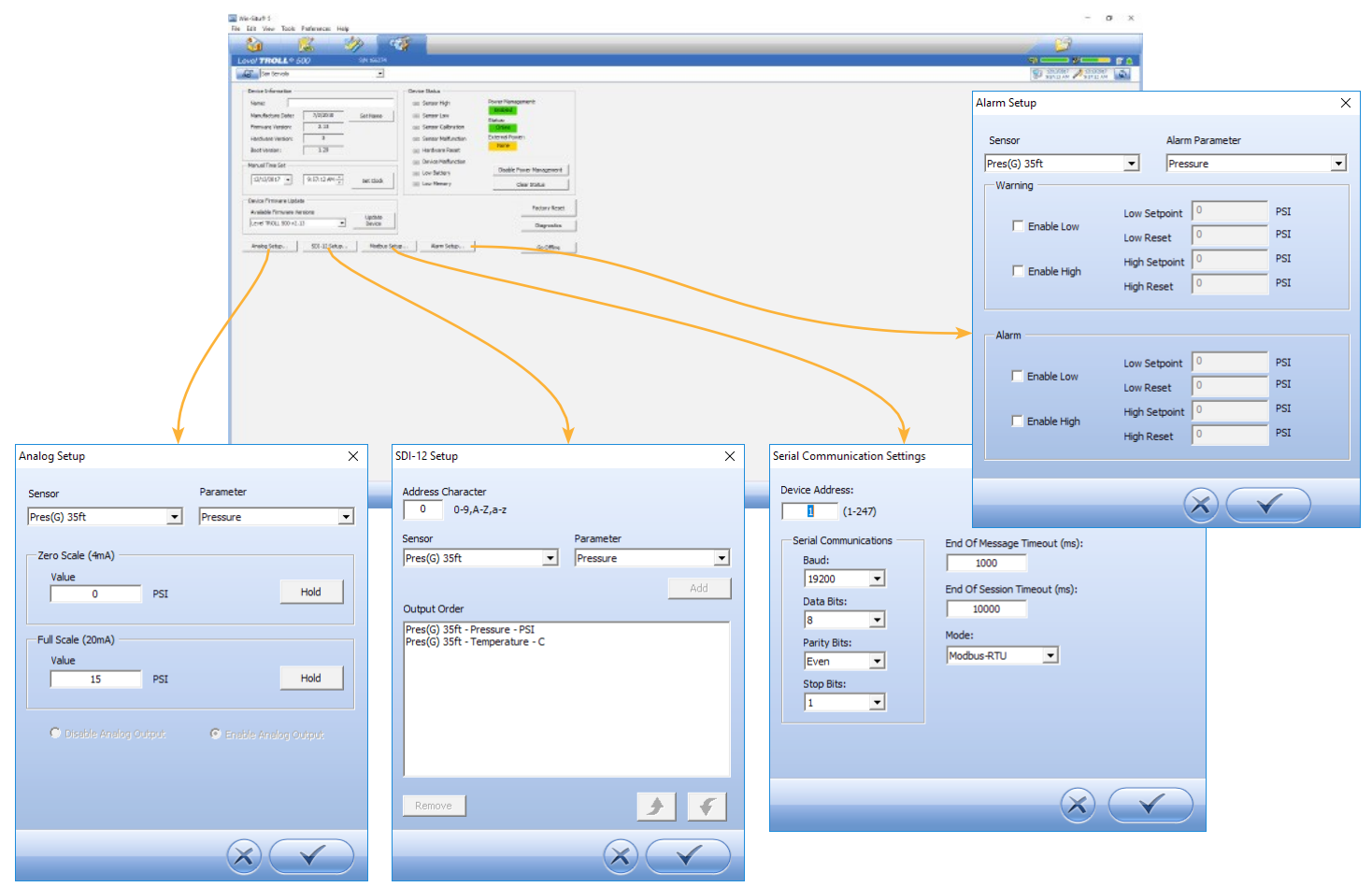

## Připojení Aqua TROLL 500 k PLC nebo Dataloggeru

SDI-12. 3 Vodiče

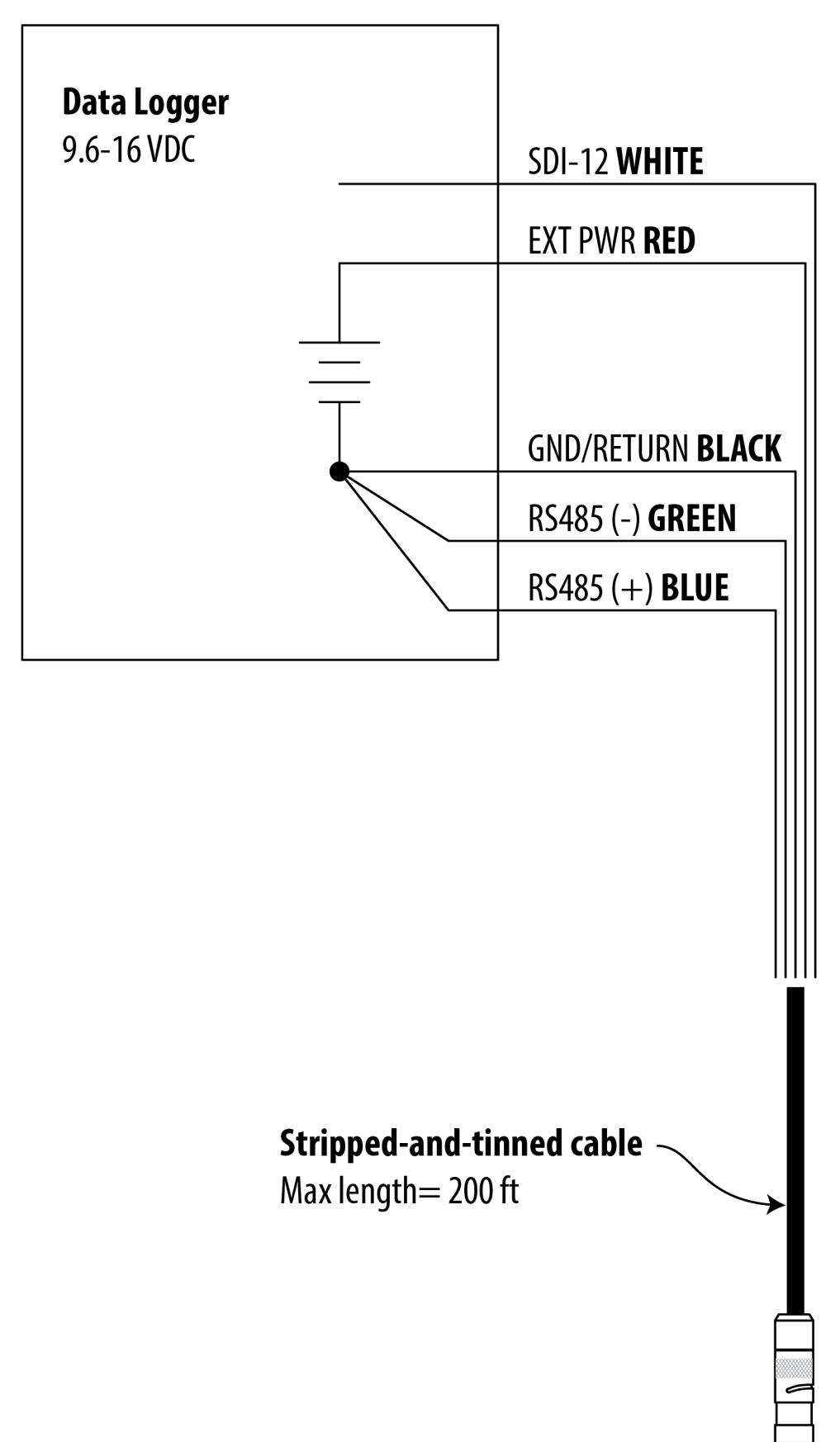

| EXT PWR <b>RED</b>      |
|-------------------------|
|                         |
| GND/RETURN <b>BLACK</b> |
|                         |
| RS485(-) <b>GREEN</b>   |
|                         |
|                         |
| RS485(+) <b>BLUE</b>    |
|                         |
|                         |
|                         |
|                         |
|                         |

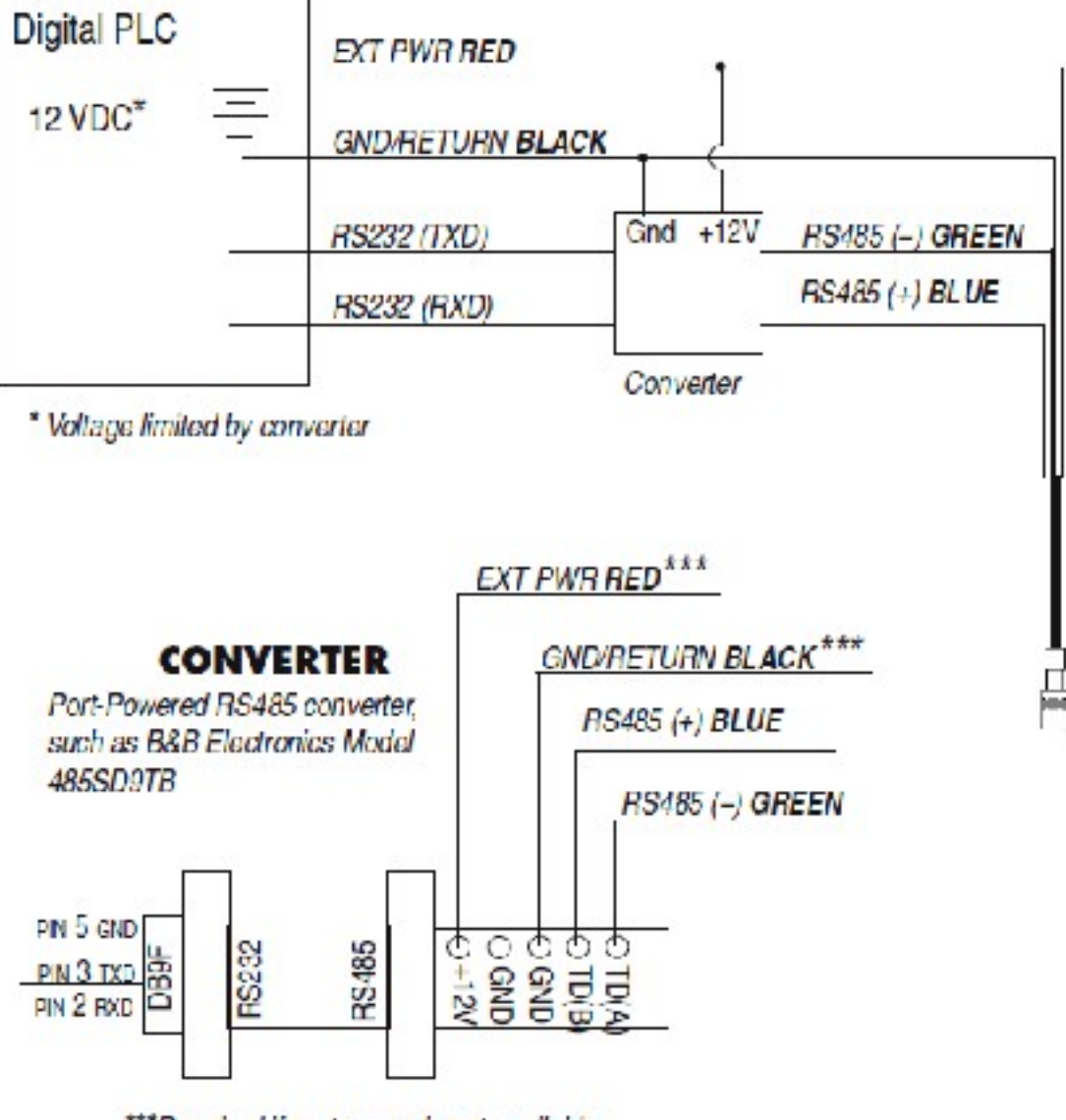

\*\*\*Required if port power is not available

# **Modbus PLC rozhraní**

## Přehled

Modbus PLC rozhraní je zjednodušenou metodou komunikace s Aqua TROLL 500 pomocí Modbus protokolu. Zjednodušuje náročnost programování a umožňuje uživateli vyjmout elektrody a instalovat je do jiných portů. Věnujte prosím pozornost následujícím omezením při používání tohoto rozhraní:

- V sondě může být použita pouze jedna elektroda pro daný parametr.
- Pokud je daný parametr měřen i jinou instalovanou elektrodou, rozhraní použije hodnotu, která je změřená jako první.
- V sondě musí být instalován firmware verze 1.71, nebo pozdější.

Pro bližší informace o veškerých Modbus možnostech, prosím vyhledejte Aqua TROLL 500/600 specifikace na www.in-situ.com/support/type/documentation.

### Nastavení přístroje

1. Nainstalujte elektrody a zapněte displej podržením přístroje vertikálně.

a. Ujistěte se, že je displej zapnutý a ověřte, že elektrody pracují.

2. Níže uvedené nastavení je tovární nastavení. Použijte WinSitu, nebo VuSitu pro resetování přístroje na tovární nastavení, pokud bylo změněno.

## Kabeláž Modbus Master

Připojte bajonetový Twist-Lock konektor k přístroji a volné vodiče na druhém konci kabelu zapojte dle schématu níže:

| Digital PLC |        | External Power - RED  |  |
|-------------|--------|-----------------------|--|
|             | +<br>+ | Ground/Return - BLACK |  |
|             |        |                       |  |
|             |        | R3485 (-) - GREEN     |  |
|             |        | RS485 (+) - BLUE      |  |
|             |        |                       |  |
|             |        |                       |  |

## Programování PLC

1. Nastavte v sériové komunikaci nasledující hodnoty:

| Mód | Start Bit | Baud Rate | Data Bits | Parita | Stop<br>Bit |
|-----|-----------|-----------|-----------|--------|-------------|
| RTU | 1         | 19200     | 8         | Even   | 1           |

2. Nastavte adresu přístroje na: 1

3. Nastavte PLC pro probuzení sondy zasláním jakýmkoliv Modbus příkazem.

a. To může být carriage return, načtení the slave id, nebo načtení jakéhokoliv registru.

4. Načtěte **discovery** registr využitím Dodatku A pro spuštění vyčítání elektrod.

a. Vrácená hodnota může být odstraněna.

b. Každý registr je **holding register**. Některé PLC vyžadují připočíst 40000 k číslu registru, nebo adrese. Např.: 9301 bude 49301.

c. Alternativně můžete zjistit mapování elektrod ve VuSitu mobilní aplikaci nebo WinSitu.

5. Vyberte registr pro čtení PLC zařízením využitím Dodatku B

a. Některé PLC zařízení používají číslo registru přímo v programovacím procesu, jiné používají adresy registru, které jsou o jednu nižší než číslo registru. Programátor musí dodržovat PLC programovací metodu.

b. Každý registr je holding register. Nekteré PLC požaduje přpočíst k číslu registru nebo adrese hodnotu 40000. Např.: 5451 bude 45451.

6. Nastavte typ registru na: 32-bit float

a. Pokud se vás PLC zeptá, jsou to 2 registry

7. Nastavte typ bytu na: Big Endean (MSB)

a. To by mělo být zahrnuto ve výchozím nastavení a na některých PLC není konfigurovatelné.

## Načítání parametrů

Pro zjištění čísla počátečního registru daného registračního bloku parametru, je napřed třeba zjistit id parametru nahlédnutím do tabulek parametrů elektrod. Poto vypočítejte počáteční registrační číslo bloku parametrů dle následující rovnice.

Počáteční registr = (Parametr Id - 1) x 7 + 5451

Např. pro elektrodu vodivosti, id parametru – Specific Conductivity, je 10 ((bit 9 bude nastaven v registru 6984, pokud je k dispozici).

Číslo počátečního registru pro parametr Specific Conductivity je tedy (10 – 1) x 7 + 5451 = 5514

Počáteční registr pro každý parametr ukazuje na blok 7 registrů, které obsahují následující informace.

| Posun<br>registru | Velikost<br>(Registru) | Mód & typ přístupu(R/W) | Typ<br>dat | Popis                                                                                                    |
|-------------------|------------------------|-------------------------|------------|----------------------------------------------------------------------------------------------------|
| 0                 | 2                      | R                       | float      | Měřená hodnota<br>senzorem                                                                                                    |
| 2                 | 1                      | R                       | ushort     | ld kvality dat: pokud<br>je 0 - žádné chyby<br>nebo varování. Viz:<br>Úplná specifikace<br>systému                                               |
| 3                 | 1                      | R/W                     | float      | id jednotky<br>měřeného<br>parametru jsou<br>obsaženy v tabulce<br>dole.                                                                         |
| 4                 | 1                      | R                       | ushort     | ld parametru: ld<br>parametru pro toto<br>místo. Viz: Úplná<br>specifikace systému.                                                              |
| 5                 | 2                      | R/W                     | float      | Hodnota při chybě:<br>Hodnota, která se<br>zobrazí, pokud došlo<br>k chybě, nebo není<br>daný parametr k<br>dispozici. Výchozí<br>hodnota je 0.0 |

# Péče a údržba

### Plán údržby

Pro ideální funkci přístroje, pošlete každých 12 až 18 měsíců výrobci na tovární kalibraci.

### Části, které může servisovat uživatel

Tyto části přístroje zahrnují O-kroužky, odnímatelné elektrody, RDO hlavici a pH/ORP/ISE referenčního roztoku přechodového elementu.

### O-kroužky

Přístroj má několik O-kroužků, které mohou být udržovány uživatelem, aby do přístroje nevnikla vlhkost a nepoškodila elektroniku. Při instalaci naneste velmi tenkou vrstvu vakuového maziva na nové O-kroužky. Kontrolujte O-kroužky, nejsou-li prasklé, odlomené nebo vybledlé a vyměňte je, pokud nastane jakákoliv z těchto potíží.

### Výměna pH/ORP & ISE senzoru

Pro výměnu pH/ORP/ISE elektrody, nebo doplnění přechodového elementu, postupujte dle níže uvedeného návodu (je přiložena i k nové elektrodě).

### Výměna RDO hlavice elektrody

Hlavice RDO-X elektrody má běžnou životnost asi 2 roky. RDO Fast Cap asi 1 rok. Postupujte podle instrukcí obsažených v soupravě pro výměnu RDO hlavice elektrody. Náhradní hlavice jsou k dispozici od autorizovaného zástupce.

### Skladování přístroje

### Krátkodobé skladování (méně než 1 týden)

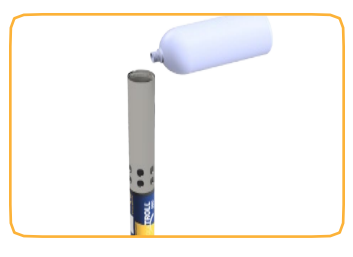

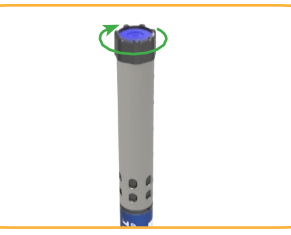

Umístěte ochranný válec do skladovací pozice a nalijte do něj ~15 mL vody, kalibračního roztoku pH 4, nebo pH/ISE uchovávacího roztoku. Našroubujte koncový uzávěr na ochranný válec.

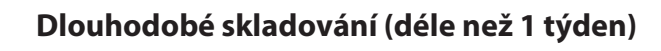

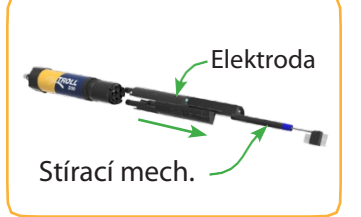

Vyjměte ochranný válec, elektrody a motor stíracího mechanismu.

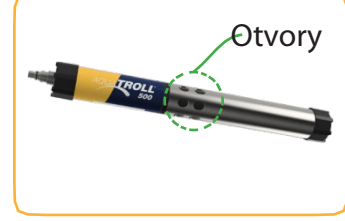

Umístěte ochranný válec zpět na sondu otvory na střed přístroje.

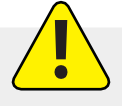

pH/ORP elektroda musí během skladování zůstat vlhká. ISE elektrody mohou být skladovány suché, ale musí být před kalibrací a měřením doplněny.

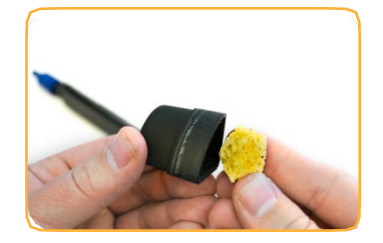

Přidejte malé množství pH uchovávacího roztoku, nebo pH 4 kalibračního roztoku na houbičku uvnitř krytky elektrody.

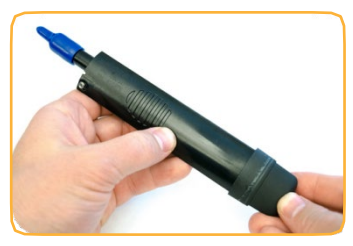

Nasaďte krytky na oba konce elektrody. Použijte elektrikářskou pásku k utěsnění krytky elektrody, aby se zabránilo vyschnutí houbičky.

### Čištění sondy

Sondu důkladně propláchněte teplou, mýdlovou vodou a znovu vypláchněte. Usušte na vzduchu. Nenechte vniknout vodu do konektoru.

### Čištění a skladování pH/ORP elektrody

Pokud je platinová ORP elektroda matná nebo zašpiněná, můžete ji vyčistit tamponem s metanolem, nebo isopropyl alkoholem. Jemně otřete elektrodu, dokud se neleskne. pH elektroda musí být stále vlhká po dobu životnosti elektrody. Plnící referenční roztok elektrody má skladovou životnost 2 roky. Plnící roztok vyměňte každých 5 až 6 měsíců, nebo když:

- Se nepodaří elektrodu nakalibrovat v přijatelném sklonu a posunu rozsahu.
- Měřené hodnoty se liší.
- Měřené hodnoty během kalibrace při pH 7 jsou vyšší než +30 mV, nebo nižší než -30 mV.
- Elektroda reaguje pomalu.

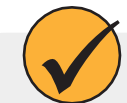

Pokud se po výměně plnícího roztoku nepodaří elektrodu nakalibrovat, vyměňte přechodový element.

### Výměna plnícího roztoku

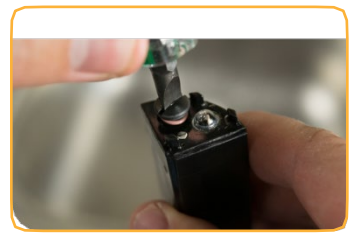

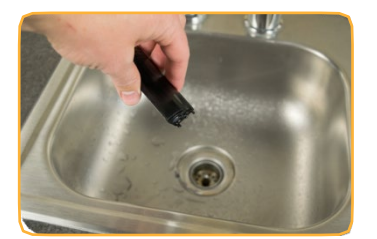

Vyjměte elektrodu ze sondy a odšroubujte přechodový element.

Odstraňte starý plnící roztok.

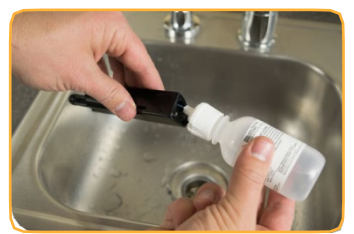

Vložte trubičku s roztokem do komory elektrody.

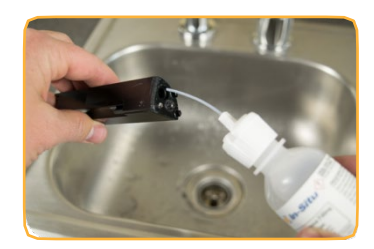

Naplňte komoru. Pomalu vysuňte hadičku.

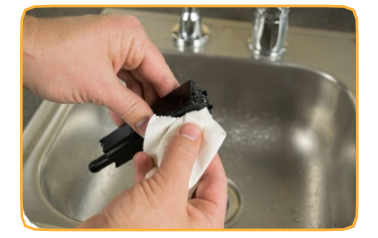

Nainstalujte přechodový element a otřete elektrodu do sucha.

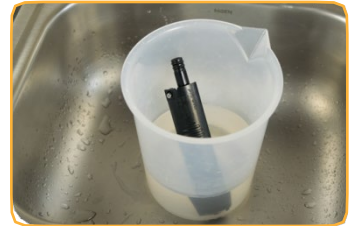

Ponořte elektrodu do pitné vody alespoň na 15 minut.

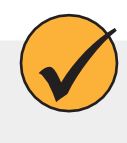

Pokud je to nutné, důkladně vyčistěte konektor elektrody od plnícího roztoku: Použijte jednorázovou pipetu, naplňte konektor isopropyl alkoholem (70% až 100%), Otřepejte. 3 krát opakujte. Nechte přes noc usušit. Když je elektroda důkladně usušena, nakalibrujte ji.

### Výměna spojky

Když nelze senzor nakalibrovat přiměřeným slope a offset, vyměňte přechodový element, i když jste provedli výměnu plnícího roztoku.

- Odšroubujte referenční přechodový element a vyhoďte ji.
- Vyměňte plnící roztok a našroubujte nový přechodový element.
- Ponořte na 15 minut, potom elektrodu nakalibrujte.

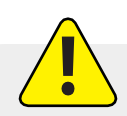

Přechodový element musí být stále vlhký, aby se nemusel znovu zdlouhavě navlhčovat.

### Čištění

Začněte s velmi jemným čištěním, a pokud to bude nutné, pokračujte dalšími metodami. Neotírejte přímo skleněnou hlavici.

Pro čištění pH elektrody, jemně opláchněte studenou vodou. Pokud je nutné další čištění, vezměte v úvahu druh nečistot.

Pro odstranění krystalických usazenin:

- Očistěte elektrodu teplou vodou a jemným mýdlem.
- Namočte elektrodu do 5% roztoku HCl na 10 až 30 minut.

Pro odstranění olejových a mastných usazenin:

- Očistěte elektrodu teplou vodou a jemným mýdlem.
- Pro krátké namočení do 1 hodiny můžete použít isopropyl alkohol.
- Nenamáčejte elektrodu do silných rozpouštědel, jako jsou chloridová rozpouštědla, étery, nebo ketony jako aceton

Pro odstranění živočišného materiálu, nebo slizu:

- Očistěte elektrodu teplou vodou a jemným mýdlem.
- Namočte elektrodu do roztoku 0.1 M HCl na 10 minut a poté opláchněte destilovanou vodou.

Po použití jakékoliv z těchto metod opláchněte elektrodu vodou a pak namočte do pH 4 kalibračního roztoku.

### Doporučení pro skladování

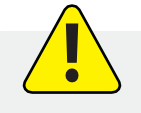

Neskladujte pH elektrodu v DI vodě, protože se spotřebuje referenční roztok a drasticky se sníží životnost elektrody.

Předtím, než začnete po dlouhém skladování používat pH elektrodu, opláchněte ji destilovanou vodou, a namočte ji do pH 4 kalibračního roztoku na 1 nebo 2hodiny. To nasytí skleněnou hlavici ionty vodíku a připraví k použití.

### Čištění a skladování RDO elektrody

#### Běžná údržba

- 1. Nechte hlavici elektrody na místě.
- 2. Opláchněte elektrodu čistou vodou.
- 3. Jemně otřete měkým hadříkem nebo kartáčkem, je-li přítomné biologické znečištění.
- 4. Pokud se vyskytnou větší minerální usazeniny, namočte elektrodu na 15 minut do octa a potom na 15 minut do destilované vody.

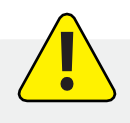

Nepoužívejte organická rozpouštědla, poškodí hlavici elektrody. Neodstraňujte hlavici elektrody, když ji oplachujete, nebo čistíte kartáčkem.

5. Po očištění elektrody, proveďte 2-bodovou kalibraci.

#### Čištění optického okénka

- 1. Odstraňte hlavici.
- 2. Jemně otřete optické okénko dodaným hadříkem na optiku.

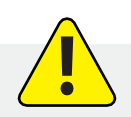

Nezvlhčujte čočku žádnou kapalinou.

### Skladování

Před instalací skladujte elektrodu a hlavici v obalech dodaných z továrny.

Když je RDO elektroda nainstalována na sondu, může být skladována vlhká, nebo suchá v závislosti na konfiguraci elektrody.

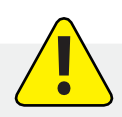

Nikdy elektrodu neskladujte bez hlavice.

### Čištění a skladování senzoru vodivosti

Čištění:

Začněte s velmi jemným čištěním, a pokud je to třeba, pokračujte jinými metodami.

Čištění přední strany elektrody vodivosti provádějte jemným opláchnutím čistou studenou vodou. Pokud je nutné další čištění, vemte v úvahu povahu znečištění.

Odstranění krystalických nečistot:

- Očistěte přední stranu elektrody teplou vodou a jemným mýdlem.
- Pro čištění pinů a teplotního čidla používejte jemný kartáček. Zajistěte, že budou odstraněny všechny nečistoty u paty kolíků a teplotního čidla.
- Pokud přetrvávají krystalické usazeniny, namočte jej do 5 % HCl na 10 až 30 minut a následně teplou mýdlovou vodou a jemným kartáčkem.
- Pokud přetrvávají usazeniny, namočte jej střídavě do 5 % HCl a 5 % NaOH a následně teplou mýdlovou vodou a jemným kartáčkem.

Odstraňte olejové a mastné nečistoty:

- Očištěte přední stranu elektrody teplou vodou a jemným mýdlem.
- Použijte jemný kartáček, jemně očištěte piny elektrody a teplotní čidlo. Zajistěte, že budou odstraněny všechny nečistoty u paty pinů a teplotního čidla.
- Pro namáčení můžete krátce použít isopropyl alcohol, do 1 hodiny.
- Nenamáčejte do silných rozpouštědel, jako chlorovaná rozpouštědla, étery, nebo ketony (jako je aceton).

Pro odstranění živočišných materiálů, nebo slizu:

- Očištěte přední stranu elektrody teplou vodou a jemným mýdlem.
- Použijte jemný kartáček, jemně očištěte piny elektrody a teplotní čidlo. Zajistěte, že budou odstraněny všechny nečistoty u paty pinů a teplotního čidla.
- Namočte elektrodu na 10 minut do 0.10% HCl a potom důkladně opláchněte destilovanou vodou.

#### Skladování:

#### Před instalací skladujte elektrodu v obalech dodaných z továrny.

Když je teplotní elektroda a elektroda vodivosti nainstalována na sondu, může být skladována vlhká, nebo suchá v závislosti na konfiguraci elektrody.

Pro nejvyšší přesnost v průběhu životnosti přístroje, udržujte vodivostní elektrodu ponořenou do vody 24-48 hodin před kalibrací/měřením.

#### Čištění a skladování senzoru turbidity

Běžná údržba:

Z optického okénka musí být odstraněny všchny cizí materiály. Pro odstranění materálu jemně omyjte okénko čistou vodou a otřete jemným hadříkem, nebo tampónem. Nepoužívejte rozpouštědla.

Skladování:

Před instalací skladujte elektrodu v obalech dodaných z továrny. Když je sensor turbidity nainstalován na sondu, může být skladován vlhký nebo suchý v závislosti na konfiguraci senzoru.

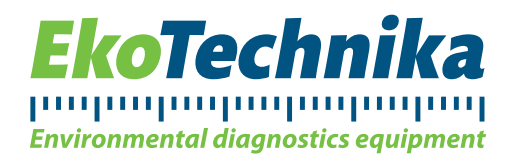

## VODA

## Multiparametrická sonda - Aqua TROLL 500

## Základní vlastnosti

- Multiparametrická sonda pro ambulantní měření i pro dlouhodobý monitoring
- Vysoce stabilní senzory vyžadující minimální údržbu a kalibraci
- Všechny senzory lze kalibrovat na libovolné hodnoty
- Systém revitalizace pH senzoru snižuje provozní náklady
- Intuitivní mobilní aplikace VuSitu, snadný import dat do PC
- Robustní a antikorozní provedení krytí IP68
- Výstup: Modbus/RS485 nebo SDI-12, Bluetooth
- Integrovaný LCD displej zobrazující stav sondy
- Rozměry: 46 cm x 4,7 cm
- Záruka: 2 roky

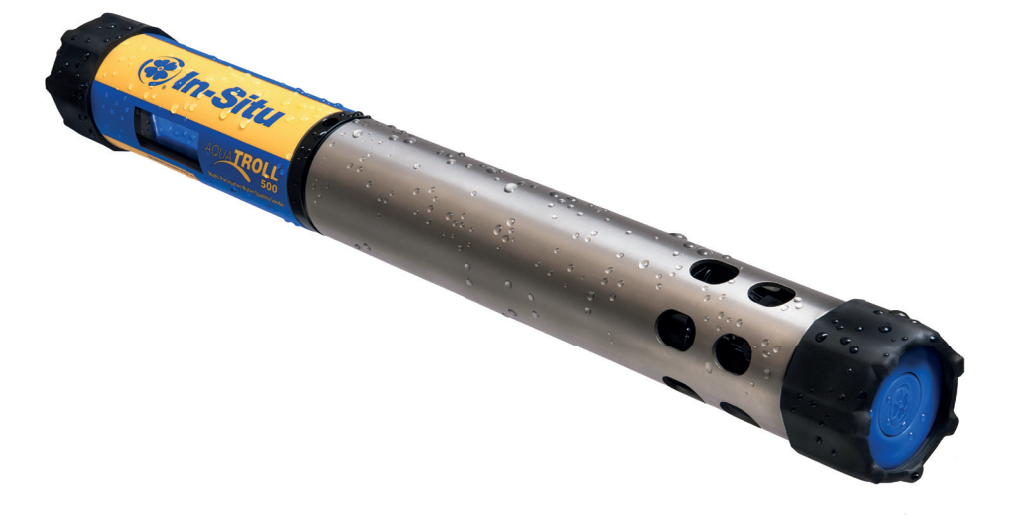

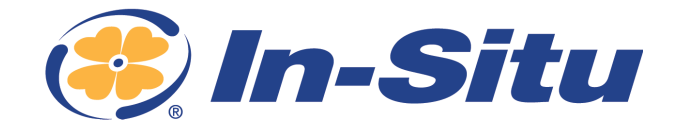

#### Ekotechnika s.r.o.

K Třešňovce 700, 252 29 Karlík u Prahy, Česká republika + 420 251 640 511 / info@ekotechnika.cz

www.ekotechnika.cz

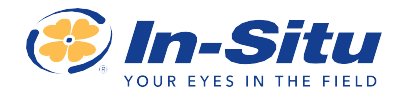

### Aqua TROLL® 500 Multiparametrická Sonda

| OBECNÉ                                                                   | AQUA TROLL 500 MULTIPARAMETRICKÁ SONDA                                                                                                    |                                                                                                    |                                                |                                                                                    |                                                                                                    |              |                                                                                                    |                                                                               |  |
|--------------------------------------------------------------------------|----------------------------------------------------------------------------------------------------|----------------------------------------------------------------------------------------------------|------------------------------------------------|------------------------------------------------------------------------------------|----------------------------------------------------------------------------------------------------|--------------|----------------------------------------------------------------------------------------------------|-------------------------------------------------------------------------------|--|
| PROVOZNÍ TEPLOTA                                                         | -5 až 50° (23 až 122°F)                                                                                                    |                                                                                                    |                                                | EXTI<br>EXTI                                                                       | (TERNÍ NAPĚTÍ, 8-36<br>(TERNÍ PROUD mA                                                                            |              | 8-36 VDC (požadováno pro běžný provoz) spánek: < 0.2<br>mA typicky Měření: 40 mA typicky, 75 mA max                                                                                      |                                                                               |  |
| SKLADOVACÍ TEPLOTA                                                       | Součásti bez kapalin: -40° až 65° C (-40° až149°F) pH/ORP<br>sondy: -5° až 65°C                                                                                                    |                                                                                                    |                                                | INTE<br>A LC                                                                       | INTERNÍ PAMĚŤ Použi<br>A LOGOVÁNÍ                                                                                 |              | oužijte externí datalogger nebo telemetrii                                                                                                    |                                                                               |  |
| ROZMĚRY                                                                  | Délka: 46 cm (18.145") (v<br>Průměr: 4.7 cm (1.860")                                                                                                    | četně konektoru)                                                                                                    |                                                | RYC                                                                                | YCHLOST ČTENÍ 1 čtení každé 2 vteřiny                                                                             |              |                                                                                                    |                                                                               |  |
| HMOTNOST                                                                 | 0.978kg / 2.15 lbs.                                                                                                    |                                                                                                    |                                                | KON                                                                                | MUNIKAČNÍ ZAŘÍZENÍ bezdrátový TROLL Com – Wireless TROLL Com                                                      |              | LCom                                                                                                    |                                                                               |  |
| VLHKÉ MATERIÁLY<br>(SONDA A SENZORY                                      | PC, PC slitina, delrin, san<br>keramika, nylon, PVC, gi                                                                                                    | toprene, inconel, viton, titan, platina,<br>rafit                                                                                                    |                                                | VAR                                                                                | VARIANTY KABELU S kapilárou, nebo bez kapiláry. Materiál Polyuretan, nebo Tefzel®                                 |              | Polyuretan,                                                                                                    |                                                                               |  |
| KRYTÍ                                                                    | IP68 včetně všech senzo<br>krytu baterie nebo bez k                                                                                                    | rů a kabelu. IP67 bez senzorů, bez<br>kabelu                                                                                                    |                                                | LCD                                                                                | LCD DISPLEJ Integrovaný displej ukazuje stav sondy, portů, napětí a konektivitu. BlueTooth může být vypnut v menu |              | , portů, napětí a<br>ut v menu                                                                                                    |                                                                               |  |
| Max. TLAKOVÁ<br>KLASIFIKACE                                              | Až do 10,3 bar. Senzory p                                                                                                    | pro čpavek a dusičnany do 2 bar                                                                                                    |                                                | SOF                                                                                | SOFTWARE Android: VuSitu p<br>Data Services: Hy                                                                   |              | lroid: VuSitu přes Google Play Wind<br>a Services: HydroVu                                                                                                    | uSitu přes Google Play Windows: Win-Situ 5<br>ces: HydroVu                    |  |
|                                                                          |                                                                                                    |                                                                                                    |                                                | ROZ                                                                                | HRANÍ                                                                                                    | And          | lroid 4.4, vyžaduje BlueTooth 2.0                                                                                                    |                                                                               |  |
| KOMUNIKACE                                                               | RS-485/MODBUS, SDI-12                                                                                                    | 2, Bluetooth                                                                                                    |                                                | CER                                                                                | TIFIKACE                                                                                                    | CE, I        | FCC, WEEE, vyhovující RoHS                                                                                                    |                                                                               |  |
| STANDARD SENSORS                                                         | PŘESNOST                                                                                                    | ROZSAH                                                                                                    | ROZLIŠ<br>/PŘESN                               | ENÍ<br>OST                                                                         | ČAS ODPOVĚDI                                                                                                    |              | JEDNOTKA MĚŘENÍ                                                                                                    | METODA MĚŘENÍ                                                                 |  |
| TEPLOTA                                                                  | +/-0.1°C                                                                                                    | -5 to 50°C (23 to 122°F)                                                                                                    | 0.01°C                                         |                                                                                    | T63<2s, T90<15s, T95                                                                                              | <30s         | Celsius or Fahrenheit                                                                                                    | EPA 170.1                                                                     |  |
| BAROMETRICKÝ TLAK<br>(Kabely s kapilárou)                                | +/- 1.0 mBars                                                                                                    | 300 - 1100 mBars                                                                                                    | 0.1 mBar                                       |                                                                                    | T63<1s, T90<1s, T95<1s                                                                                            |              | Tlak: psi, kPa, bar, mbar, inHg,<br>mmHg;                                                                                                    | Silikonový<br>tenzometr                                                       |  |
| pH <sup>3</sup>                                                          | ±0.1 pH nebo lepší                                                                                                    | 0-14 pH                                                                                                    | 0.01 pH                                        | T63<3s, T90<15s, T95<30s                                                           |                                                                                                    | <30s         | pH, mV                                                                                                    | Std. Methods 4500-<br>H+, EPA 150.2                                           |  |
| ORP⁴                                                                     | +/- 5 mV                                                                                                    | ±1400 mV                                                                                                    | 0.1 mV                                         | V T63<3s, T90<15s, T95<3                                                           |                                                                                                    | <30s         | mV                                                                                                    | Std. Methods 2580                                                             |  |
| VODIVOST <sup>5</sup>                                                    | ±0.5% of čtení plus 1 μS/<br>cm from 0 až 100,000 μS/<br>cm; ±1.0% načtení od<br>100,000 do 200,000 μS/<br>cm; ±2.0% čtení od<br>200,000 do 350,000 μS/cm                                                                                                    | 0 až 350,000 μS/cm<br>0-350 ppt<br>0-350 PSU                                                                                                    | 0.1 µS/cn<br>0.1 ppt<br>0.1 PSU                | T63<1s, T90<3s, T95<5s                                                             |                                                                                                    | ōs           | Aktuální vodivost (µS/cm, mS/<br>cm); specifická vodivost (µS/ cm,<br>mS/cm); Salinita (PSU, ppt);<br>celkem rozpuštěné pevné částice<br>(ppt, ppm): Odpor (Ohms-cm);<br>Hustota (g/cm3) | Std. Methods 2510,<br>EPA 120.1<br>Std. Methods 2520A                         |  |
| ROZPUŠTĚNÝ KYSLÍK<br>OXYGEN (RDO) WITH<br>RDO-X OR FAST CAP <sup>6</sup> | ±0.1mg/L<br>+/-2% čtení                                                                                                    | 0 až 20 mg/L<br>20 až 60 mg/L                                                                                                    | 0.01 mg/l                                      | 0.01 mg/L RDO-X: T63<15s, T90<45<br>T95<60s<br>Fast Cap: T63<1s, T90<15<br>T95<30s |                                                                                                    | 45s,<br>15s, | mg/L, % nasycení, ppm                                                                                                    | EPA-approved In-Situ<br>Methods: 1002-8-<br>2009, 1003-8-2009,<br>1004-8-2009 |  |
| TURBIDITA<br>SUSPENDED SOLIDS) <sup>7</sup>                              | +/-2% načtení nebo<br>+/-2 NTU, FNU, w.i.g. <sup>12</sup>                                                                                                    | 0 - 4,000 NTU<br>0-1,500 mg/L                                                                                                    | 0.01 NTU<br>1,000); 0.<br>(1,000-4<br>0.1 mg/L | 0.01 NTU (0-<br>1,000); 0.1 NTU<br>(1,000-4,000)<br>0.1 mg/L                       |                                                                                                    | ls           | NTU, FNU<br>ppt, mg/L                                                                                                    | ISO 7027                                                                      |  |
| ČPAVEK (NH4+ - N) <sup>8,9</sup>                                         | ±10% nebo ± 2 mg/L,<br>w.i.g. <sup>12</sup>                                                                                                    | 0-10,000 mg/L as N                                                                                                    | 0.01 mg/l                                      | 0.01 mg/L T63<1s, T90<10s, T95<3                                                   |                                                                                                    | <30s         | mg/L, ppm, mV                                                                                                    | N/A                                                                           |  |
| NITRÁT (NO <sub>3</sub> N) <sup>8</sup>                                  | ±10% nebo ± 2 mg/L,<br>w.i.g. <sup>12</sup>                                                                                                    | 0-40,000 mg/L as N                                                                                                    | 0.01 mg/L T63<1s, T                            |                                                                                    | T63<1s, T90<1s, T95<                                                                                              | ls           | mg/L, ppm, mV                                                                                                    | Std. Methods 4500-<br>NO3 D                                                   |  |
| CHLORID (CL) <sup>8</sup>                                                | ±10% nebo ± 2 mg/L,<br>w.i.g. <sup>12</sup>                                                                                                    | 0-150,000 mg/L                                                                                                    | 0.01 mg/L T63<1s,                              |                                                                                    | T63<1s, T90<10s, T95                                                                                              | <30s         | mg/L, ppm, mV                                                                                                    | Std. Methods 4500-<br>Cl- D                                                   |  |
| TLAK <sup>10</sup>                                                       | ±0.1% FS od -5 do 50° C                                                                                                    | Non-Vented or Vented<br>9.0 m (30 ft.) - Burst: 27 m (90 ft.)<br>30 m (100 ft.) - Burst: 40 m (130 ft.)<br>76 m (250 ft.) - Burst: 107 m (350 ft.)<br>100 m (325 ft.) - Burst: 200 m (650 ft.) | 0.01% z<br>rozsahu                             |                                                                                    | T63<1s, T90<1s, T95<                                                                                              | ls           | Tlak: psi, kPa, bar, mbar, inHg,<br>mmHg; Level: in, ft., mm, cm, m;<br>Level: in, ft., mm, cm, m                                                                                        | Piezoresistive;<br>Ceramic                                                    |  |
| ZÁRUKA                                                                   | 2 roky - sonda, RDO a zátka senzoru, teplota/vodivost, pouze teplota, turbidita (kromě pH/ORP), 1 rok - pH/ORP, chlorid ISE, příslušenství<br>90 dní - nitrát a čpavek ISE senzory Další: viz záruční podmínky (www.in-situ.com/warranty)                                                                                                    |                                                                                                    |                                                |                                                                                    |                                                                                                    |              |                                                                                                    |                                                                               |  |
| POZNÁMKY                                                                 | 1Závisí na displeji a wiping, 2 Běžná reakce systému přístroje, senzorů a omezovače, když se mění teplota přibližně 15° C při mírném průtoku, 3 Čas reakce v teplotní rovnováze, 4 Přesnost z<br>kalibračního standardu @ 25C, reakce v teplotní rovnováze ihned následovaná po kalibraci v měření, ZoBell ze vzduchu do +400 mV, 5 Přesnost v kalibračních bodech, 6 Plný rozsah RDO<br>senzoru 0-50mg/L, 0-500% sat. EPA-schválená dle Alternate Test Procedure, 7 Dopručení uživatele,<br>8 Mezi dvěma kalibračními body ihned následující řádné formátování a kalibrace. Liší se dle podmínek na místě a vlivů prostředí. Víz souhrná specifikace senzoru pro potenciální rušení. 9<br>Průměrný čas reakce může být delší v důsledku zvyšující se koncentrace čpavku, 10 Typický průběh v plném teplotním a kalibrovaném tlakovém rozsahu, 11 Prodloužená záruka pouze pro<br>sondu (1-3 roky až do celkem 5-ti let) |                                                                                                    |                                                |                                                                                    |                                                                                                    |              |                                                                                                    |                                                                               |  |

CALL OR CLICK TO PURCHASE OR RENT 1-800-446-7488 (toll-free in U.S.A. and Canada) • 1-970-498-1500 (U.S.A. and international) 221 East Lincoln Avenue, Fort Collins, CO 80524 USA Copyright © 2018 In-Situ Inc. All rights reserved. December 2020.

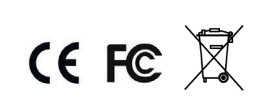

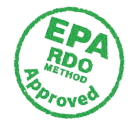

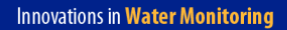

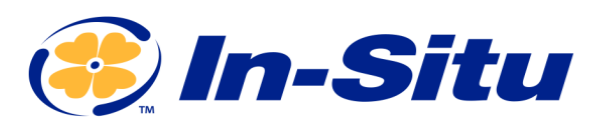

### **Declaration of Similarity**

| Manufacturer: | In-Situ, Inc.           |
|---------------|-------------------------|
|               | 221 East Lincoln Avenue |
|               | Fort Collins, CO 80524  |
|               | USA                     |

Declares that the following product:

| Product name:        | Aqua TROLL <sup>®</sup> 600 Multiparameter Sonde |
|----------------------|--------------------------------------------------|
| Model:               | Aqua TROLL <sup>®</sup> 500                      |
| Product Description: | Multiparameter water quality data logger         |

is in compliance with the following Directive

2004/108/EC for Electromagnetic Compatibility (EMC) Directive

and meets or exceeds the following international requirements and compliance standards:

Immunity

EN 61326, Electrical Equipment for Measurement, Control and Laboratory Use, Industrial Location

Emissions Class A requirements of EN 61326, Electrical Equipment for Measurement, Control and Laboratory Use

Supplementary Information:

•

The device complies with the requirements of the EU Directives 2014/30/EU and 2014/35/EU, and the CE mark is affixed accordingly.

Ben PK-

Ben Kimbell VP of R&D In-Situ, Inc. April 23, 2018

**(**FC

WWW.IN-SITU.COM

 221 East Lincoln Avenue, Fort Collins, CO 80524 USA

 Toll Free:
 800.446.7488
 Tel:
 970.498.1500
 Fax:
 970.498.1598

Copyright © 2015 In-Situ Inc. This document is confidential and is the property of In-Situ Inc. Do not distribute without approval.

## Appendix

## Appendix A: Sensor Discovery

The first register read in a PLC measurement sequence should be a 14-register block beginning with register number 6984. Reading these registers triggers the sonde to scan its sensor ports and update its sensor map. This guarantees the sonde has properly registered any changes to the sensor configuration a user may have made since the last measurement sequence. The bitwise contents of these registers indicate which parameter IDs (1 to 219) are currently available from the sonde according to the table below. Refer to Appendix B for a description of the parameter ids.

|          |     |     | -      |     |     |  |
|----------|-----|-----|--------|-----|-----|--|
|          | Bit |     |        |     |     |  |
| Register | 15  | 14  | 132    | 1   | 0   |  |
| 6984     | 16  | 15  | 143    | 2   | 1   |  |
| 6985     | 32  | 31  | 3019   | 18  | 17  |  |
| 6986     | 48  | 47  | 4635   | 34  | 33  |  |
| 6987     | 64  | 63  | 6551   | 50  | 49  |  |
| 6988     | 80  | 79  | 7867   | 66  | 65  |  |
| 6989     | 96  | 95  | 9483   | 82  | 81  |  |
| 6990     | 112 | 111 | 11099  | 98  | 97  |  |
| 6991     | 128 | 127 | 126115 | 114 | 113 |  |
| 6992     | 144 | 143 | 142131 | 130 | 129 |  |
| 6993     | 160 | 159 | 158147 | 146 | 145 |  |
| 6994     | 176 | 175 | 174163 | 162 | 161 |  |
| 6995     | 192 | 191 | 190179 | 178 | 177 |  |
| 6996     | 208 | 207 | 206195 | 194 | 193 |  |
| 6997     | 0   | 0   | 219211 | 210 | 209 |  |

#### **Parameter ID Map**

## Appendix B: Parameter Numbers and Locations

| ID | Parameter Name                                           | Holding Register<br>Number | Holding Register<br>Address | Default Units      |
|----|----------------------------------------------------------|----------------------------|-----------------------------|--------------------|
| 1  | Temperature                                              | 5451                       | 5450                        | 1 = °C             |
| 2  | Pressure                                                 | 5458                       | 5457                        | 17 = PSI           |
| 3  | Depth                                                    | 5465                       | 5464                        | 38 = feet          |
| 4  | Level, Depth to Water                                    | 5472                       | 5471                        | 38 = feet          |
| 5  | Level, Surface Elevation                                 | 5479                       | 5478                        | 38 = feet          |
| 9  | Actual Conductivity                                      | 5507                       | 5506                        | 65 = μS/cm         |
| 10 | Specific Conductivity                                    | 5514                       | 5513                        | 65 = μS/cm         |
| 11 | Resistivity                                              | 5521                       | 5520                        | 81 = ohm-cm        |
| 12 | Salinity                                                 | 5528                       | 5527                        | 97 = PSU           |
| 13 | Total Dissolved Solids                                   | 5535                       | 5534                        | 114 = ppt          |
| 14 | Density of Water                                         | 5542                       | 5541                        | $129 = g/cm^{3}$   |
| 16 | Barometric Pressure                                      | 5556                       | 5555                        | 22 = mmHg          |
| 17 | рН                                                       | 5563                       | 5562                        | 145 = pH           |
| 18 | pH mV                                                    | 5570                       | 5569                        | 162 = mV           |
| 19 | ORP                                                      | 5577                       | 5576                        | 162 = mV           |
| 20 | Dissolved Oxygen<br>Concentration                        | 5584                       | 5583                        | 117 = mg/L         |
| 21 | Dissolved Oxygen %<br>Saturation                         | 5591                       | 5590                        | 177 = % saturation |
| 24 | Chloride (Cl <sup>-</sup> )                              | 5612                       | 5611                        | 117 = mg/L         |
| 25 | Turbidity                                                | 5619                       | 5618                        | 194 = NTU          |
| 30 | Oxygen Partial Pressure                                  | 5654                       | 5653                        | 26 = torr          |
| 31 | Total Suspended Solids                                   | 5661                       | 5660                        | 117 = mg/L         |
| 32 | External Voltage                                         | 5668                       | 5667                        | 163 = Volts        |
| 33 | Battery Capacity<br>(remaining)                          | 5675                       | 5674                        | 241 = %            |
| 34 | Rhodamine WT<br>Concentration                            | 5682                       | 5681                        | 118 = μg/L         |
| 35 | Rhodamine WT<br>Fluorescence Intesity                    | 5689                       | 5688                        | 257 = RFU          |
| 36 | Chloride (Cl <sup>-</sup> ) mV                           | 5696                       | 5695                        | 162 = mV           |
| 37 | Nitrate as Nitrogen (NO <sub>3</sub> as N) Concentration | 5703                       | 5702                        | 117 = mg/L         |
| 39 | Ammonium as<br>Nitrogen (NH₄ as N)<br>Concentration      | 5717                       | 5716                        | 117 = mg/L         |
| 40 | Ammonium (NH <sub>4</sub> ) mV                           | 5724                       | 5723                        | 162 = mg/L         |
| 41 | Ammonia as<br>Nitrogen (NH₃ as N)<br>Concentration       | 5731                       | 5730                        | 117 = mg/L         |
| 42 | Total Ammonia as<br>Nitrogen (NH₃ as N)<br>Concentration | 5738                       | 5737                        | 117 = mg/L         |
| 48 | Eh                                                       | 5780                       | 5779                        | 162 = mg/L         |
| 49 | Velocity                                                 | 5787                       | 5786                        | $118 = \mu g/L$    |

| 50 | Chlorophyll-a<br>Concentration                                | 5894 | 5793 | 118 = μg/L |
|----|---------------------------------------------------------------|------|------|------------|
| 51 | Chlorophyll-a<br>Fluorescence Intensity                       | 5801 | 5800 | 257 = RFU  |
| 54 | Blue Green Algae-<br>Phycocyanin<br>Concentration             | 5822 | 5821 | 118 = μg/L |
| 55 | Blue Green Algae-<br>Phycocyanin<br>Fluorescence Intensity    | 5829 | 5828 | 257 = RFU  |
| 58 | Blue Green Algae-<br>Phycocerythrin<br>Concentration          | 5850 | 5849 | 118 = μg/L |
| 59 | Blue Green Algae-<br>Phycocerythrin<br>Fluorescence Intensity | 5857 | 5856 | 257 = RFU  |

## Appendix C: Unit IDs

| ID                  | Abbreviation       | Units                             |  |  |  |
|---------------------|--------------------|-----------------------------------|--|--|--|
|                     | Ten                | nperature                         |  |  |  |
| 1                   | С                  | Celsius                           |  |  |  |
| 2                   | F                  | Fahrenheit                        |  |  |  |
| 3                   | К                  | Kelvin                            |  |  |  |
|                     | Pressure, Barom    | netric Pressure (17-32)           |  |  |  |
| 17                  | PSI                | Pounds per square inch            |  |  |  |
| 18                  | Ра                 | Pascals                           |  |  |  |
| 19                  | kPa                | Kilopascals                       |  |  |  |
| 20                  | Bar                | Bars                              |  |  |  |
| 21                  | mBar               | Millibars                         |  |  |  |
| 22                  | mmHg               | Millimeters of Mercury (0° C)     |  |  |  |
| 23                  | inHg               | Inches of Mercury (0° C)          |  |  |  |
| 24                  | cmH <sub>2</sub> 0 | Centimeters of water (4° C)       |  |  |  |
| 25                  | inH <sub>2</sub> 0 | Inches of water (4° C)            |  |  |  |
| 26                  | Torr               | Torr                              |  |  |  |
| 27                  | atm                | Standard atmosphere               |  |  |  |
|                     | Distance           | /Length (33-48)                   |  |  |  |
| 33                  | mm                 | Millimeters                       |  |  |  |
| 34                  | cm                 | Centimeters                       |  |  |  |
| 35                  | m                  | Meters                            |  |  |  |
| 36                  | km                 | Kilometers                        |  |  |  |
| 37                  | in                 | Inches                            |  |  |  |
| 38                  | ft                 | Feet                              |  |  |  |
| Coordinates (49-64) |                    |                                   |  |  |  |
| 49                  | deg                | Degrees                           |  |  |  |
| 50                  | min                | Minutes                           |  |  |  |
| 51                  | sec                | Seconds                           |  |  |  |
|                     | Condu              | ctivity (65-80)                   |  |  |  |
| 65                  | μS/cm              | Microsiemens per centimeter       |  |  |  |
| 66                  | mS/cm              | Millisiemens per centimeter       |  |  |  |
|                     | Resist             | ivity (81-96)                     |  |  |  |
| 81                  | ohm-cm             | Ohm-centimeters                   |  |  |  |
|                     | Salin              | ity (97-112)                      |  |  |  |
| 97                  | PSU                | Practical salinty units           |  |  |  |
| 98                  | ppt                | Parts per thousand salinity       |  |  |  |
|                     | Concentr           | ation (113-128)                   |  |  |  |
| 113                 | ppm                | Parts per million                 |  |  |  |
| 114                 | ppt                | Parts per thousand                |  |  |  |
| 115                 |                    | (available)                       |  |  |  |
| 116                 |                    | (available)                       |  |  |  |
| 117                 | mg/L               | Milligrams per liter              |  |  |  |
| 118                 | μg/L               | Micrograms per liter              |  |  |  |
| 119                 |                    | (deprecated, no longer available) |  |  |  |

| 120         | g/L                 | Grams per liter               |  |
|-------------|---------------------|-------------------------------|--|
| 121         | ppb                 | Parts per billion             |  |
|             |                     | Density                       |  |
| 129         | g/cm <sup>3</sup>   | Grams per cubic centimeter    |  |
|             |                     | рН                            |  |
| 145         | рН                  | рН                            |  |
|             | Volta               | ge (161-176)                  |  |
| 161         | μV                  | Microvolts                    |  |
| 162         | mV                  | Millivolts                    |  |
| 163         | V                   | Volts                         |  |
|             | Dissolved Oxygen (I | DO) % Saturation (177-192)    |  |
| 177         | % sat               | Percent saturation            |  |
|             | Turbio              | dity (193-208)                |  |
| 193         | FNU                 | Formazin nephelometric units  |  |
| 194         | NTU                 | Nephelometric turbidity units |  |
| 195         | FTU                 | Formazin turbidity units      |  |
|             | Flov                | N (209-224)                   |  |
| 209         | ft³/s               | Cubic feet per second         |  |
| 210         |                     | (available)                   |  |
| 211         |                     | (available)                   |  |
| 212         | ft³/day             | Cubic feet per day            |  |
| 213         | gal/s               | Gallons per second            |  |
| 214         | gal/m               | Gallons per minute            |  |
| 215         | gal/hr              | Gallons per hour              |  |
| 216         | MGD                 | Millions of gallons per day   |  |
| 217         | m³/sec              | Cubic meters per second       |  |
| 218         |                     | (available)                   |  |
| 219         | m³/hr               | Cubic meters per hour         |  |
| 220         |                     | (available)                   |  |
| 221         | L/s                 | Liters per second             |  |
| 222         | ML/day              | Millions of liters per day    |  |
| 223         | mL/min              | Milliliters per minute        |  |
| 224         | kL/day              | Thousands of liters per day   |  |
|             | Volu                | me (225-240)                  |  |
| 225         | ft <sup>3</sup>     | Cubic feet                    |  |
| 226         | gal                 | Gallons                       |  |
| 227         | Mgal                | Millions of gallons           |  |
| 228         | m <sup>3</sup>      | Cubic meters                  |  |
| 229         | L                   | Liters                        |  |
| 230         | acre-ft             | Acre feet                     |  |
| 231         | mL                  | Milliliters                   |  |
| 232         | ML                  | Millions of liters            |  |
| 233         | kL                  | Thousands of liters           |  |
| 234         | acre-in             | Acre inches                   |  |
| % (241-256) |                     |                               |  |
| 241         | %                   | Percent                       |  |

| Fluo escence       |                                     |                        |  |  |
|--------------------|-------------------------------------|------------------------|--|--|
| 257                | 257 RFU Relative fluorescence units |                        |  |  |
| Low-Flow (273-288) |                                     |                        |  |  |
| 273                | ml/sec                              | Milliliters per second |  |  |
| 274                | ml/hr                               | Milliliters per hour   |  |  |
| 275                | l/min                               | Liters per minute      |  |  |
| 276                | l/hr                                | Liters per hour        |  |  |
|                    | Current (289-304)                   |                        |  |  |
| 289                | μΑ                                  | Microamps              |  |  |
| 290                | mA                                  | Milliamps              |  |  |
| 291                | А                                   | Amps                   |  |  |
| Velocity           |                                     |                        |  |  |
| 305                | ft/s                                | Feet per second        |  |  |
| 306                | m/s                                 | Meters per second      |  |  |

## Appendix D: Register Data Formats

The Modbus protocol specification requires any multiple-byte data type to be transmitted in Big Endean order, or most significant byte (MSB) first. In-Situ devices shall use the following register data formats.

| ID | Туре           | Size<br>(Registers) | Description                                         |
|----|----------------|---------------------|-----------------------------------------------------|
| 2  | Unsigned Short | 1                   | 2 bytes, 1 register, MSB first                      |
| 5  | Float          | 2                   | 4 bytes, 2 registers. IEEE<br>floating point format |